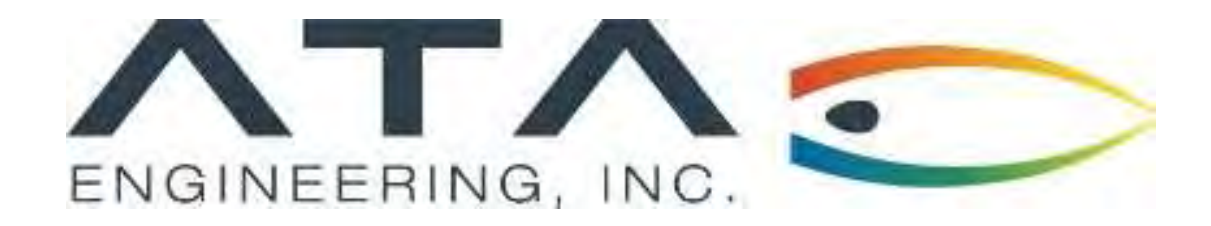

### Speakers:

- 1. Adam Green, ATA Engineering Inc.
- 2. Tim Palmer, ATA Engineering Inc.

13290 Evening Creek Drive S, Suite 250, San Diego CA 92128

## Automating STAR-CCM+

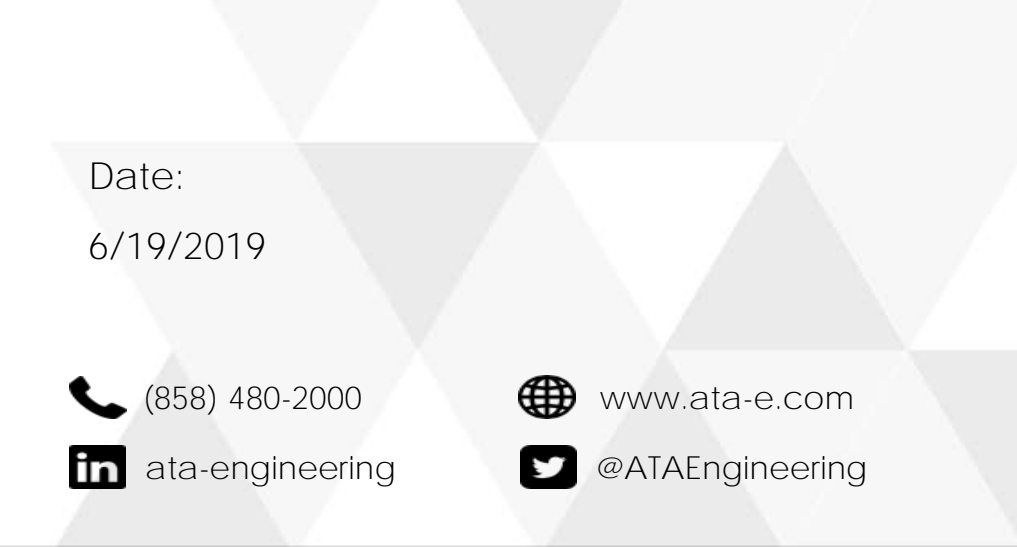

## Agenda

## **Automating STAR-CCM+**

- 1. Automation with the GUI Design Manager
- 2. Basic JavaScript
  - Using Java to use adaptive meshing to track a shock in a transonic simulation
- 3. Advanced automation with JavaScript:
  - Modeling 100s of geometric shapes using Java to assess boundary size and meshing, then run.

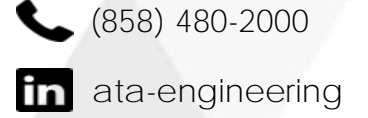

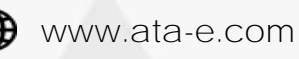

### Who We Are

We are an employee-owned small business with a full-time staff of around 150, more than 125 of whom are degreed engineers

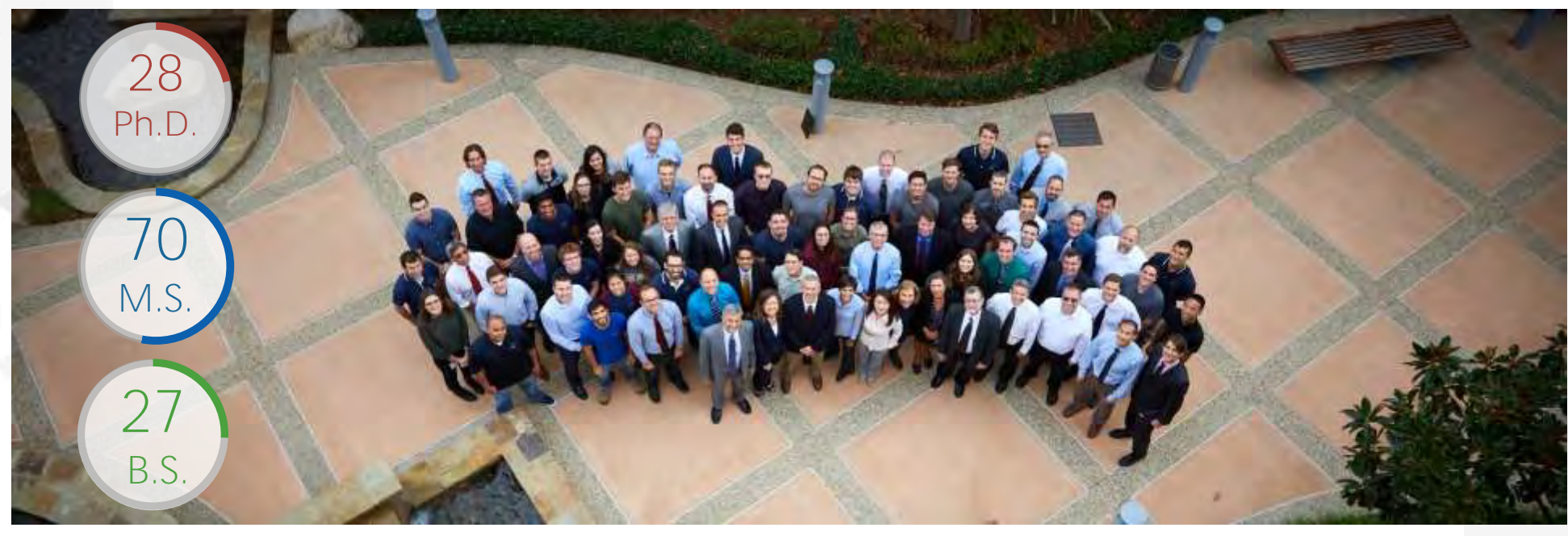

14 Registered Professional Engineers

## 15

Average years of experience

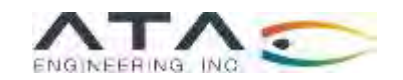

### What We Do

ATA Engineering's high-value engineering services help solve the most challenging product design challenges

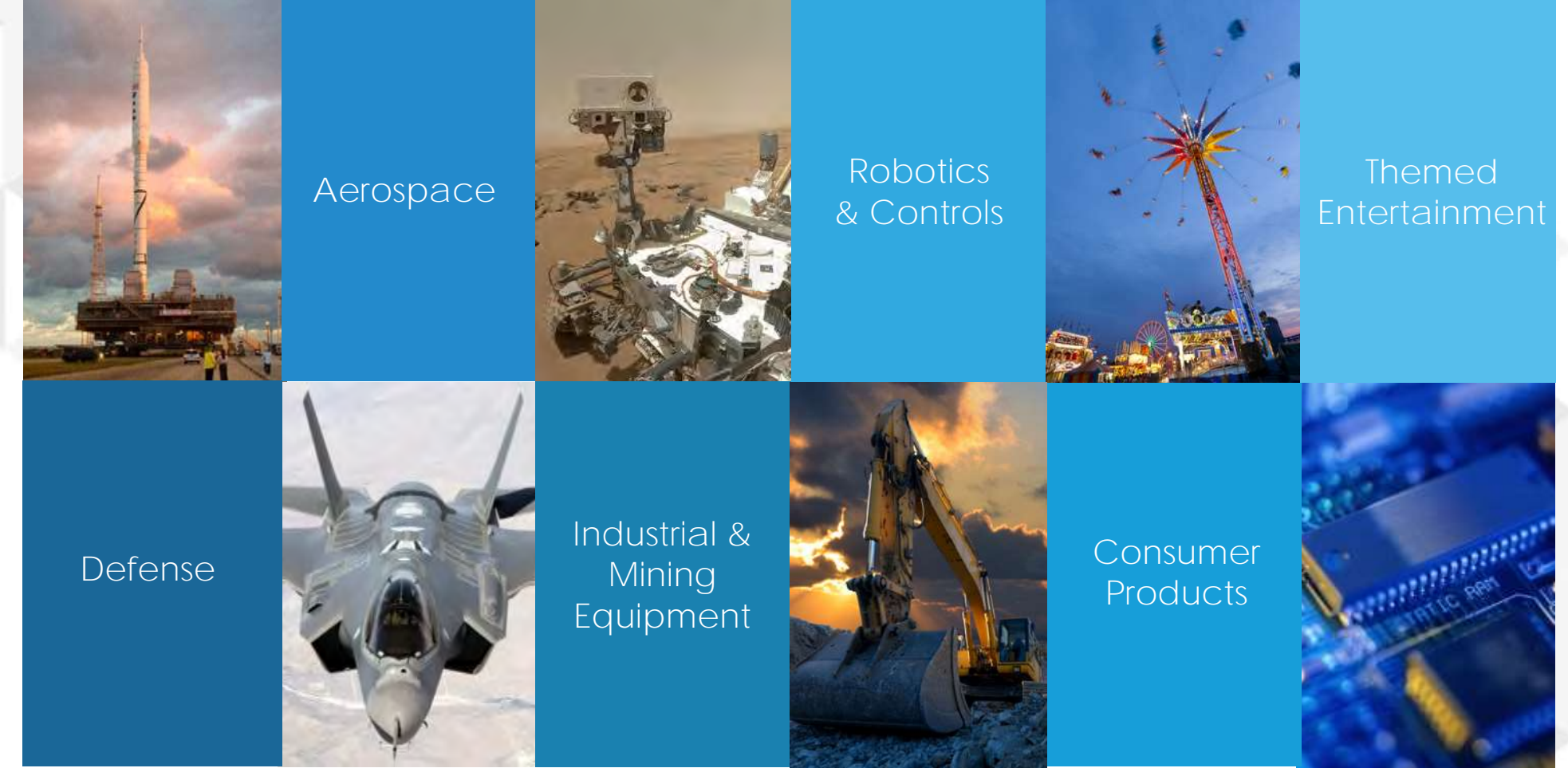

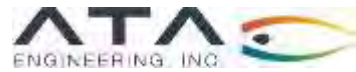

### ATA Engineering - Timeline

A Legacy of Engineering Excellence:  $\succ$ 

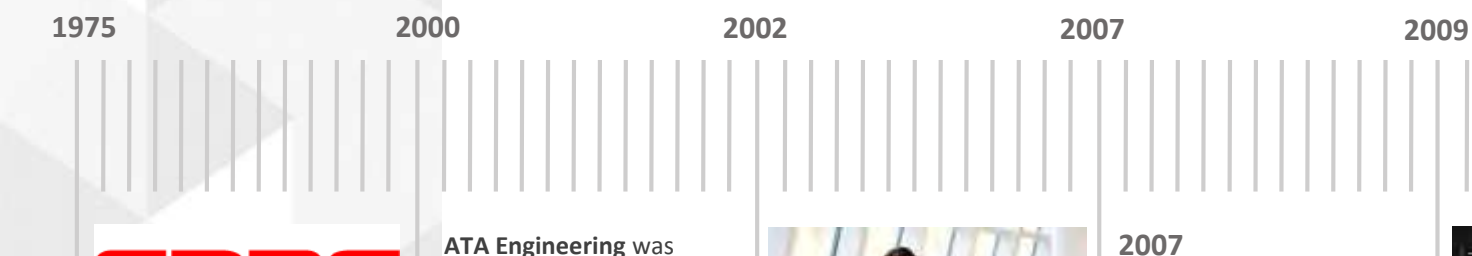

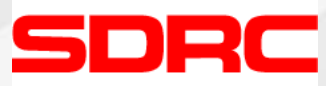

SDRC was an early pioneer of CAE tools starting in 1967.

After a series of acquisitions, SDRC was purchased by Siemens and their I-DEAS software was integrated with Unigraphics into the well known NX product line.

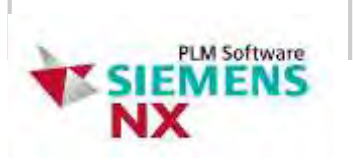

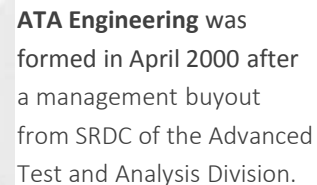

Given this shared corporate heritage, ATA maintains its strong relationship with Siemens today

ENGINEERING, INC.

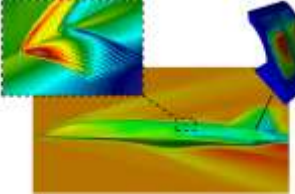

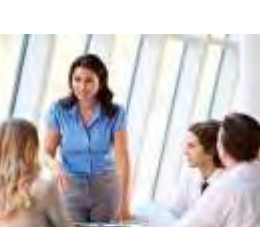

ATA opens Eastern regional

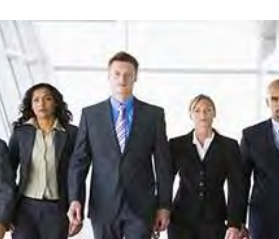

ATA opens LA office in the heart of the Southern California Aerospace Industry

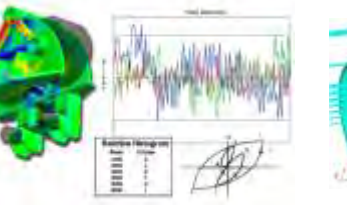

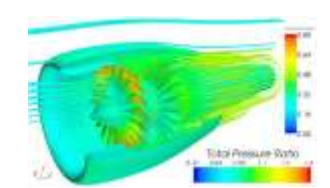

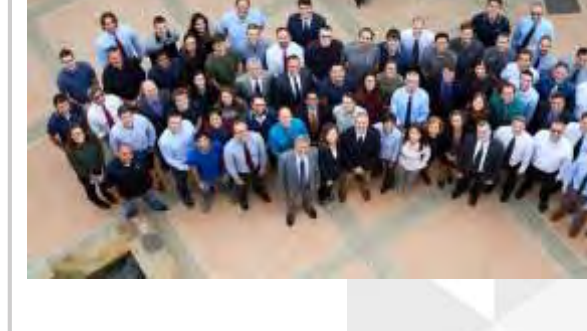

ATA extends Siemens VAR relationship to include Sales and Support for STAR-CCM+ & HEEDS

ATA opens Berkeley, California Office

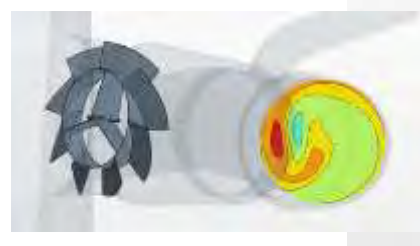

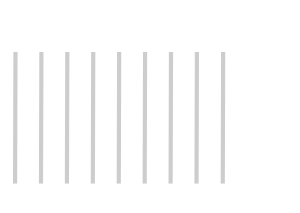

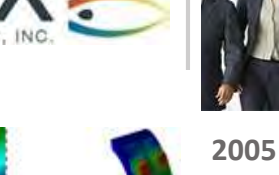

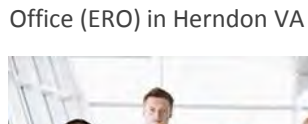

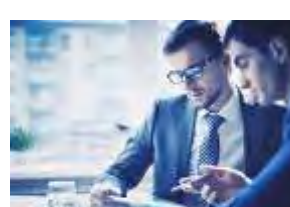

ATA opens Denver office

and labels it RMO: Rocky

Mountain Office

2009 ATA opens Huntsville Office to service South Eastern Aerospace clients

2010

ATA becomes a full VAR for Siemens selling NX, Femap and Nastran

2018

2018

### Our Services

#### We provide our customers with complete, integrated solutions

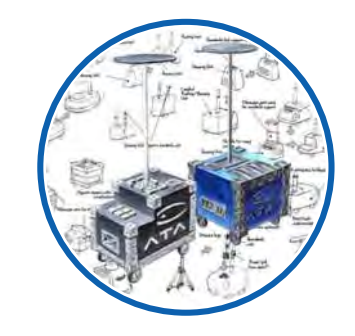

Design

From initial concept development to detailed structural design

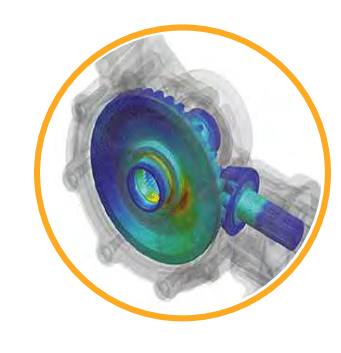

Analysis

Comprehensive structural, fluid, acoustic, and thermal analysis services

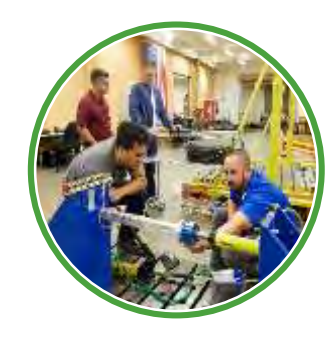

Test

Industry-leading structural test services for extreme loading environments

### Our Offices

Our 7 nationwide locations provide local full-service capabilities and personal support to our customers

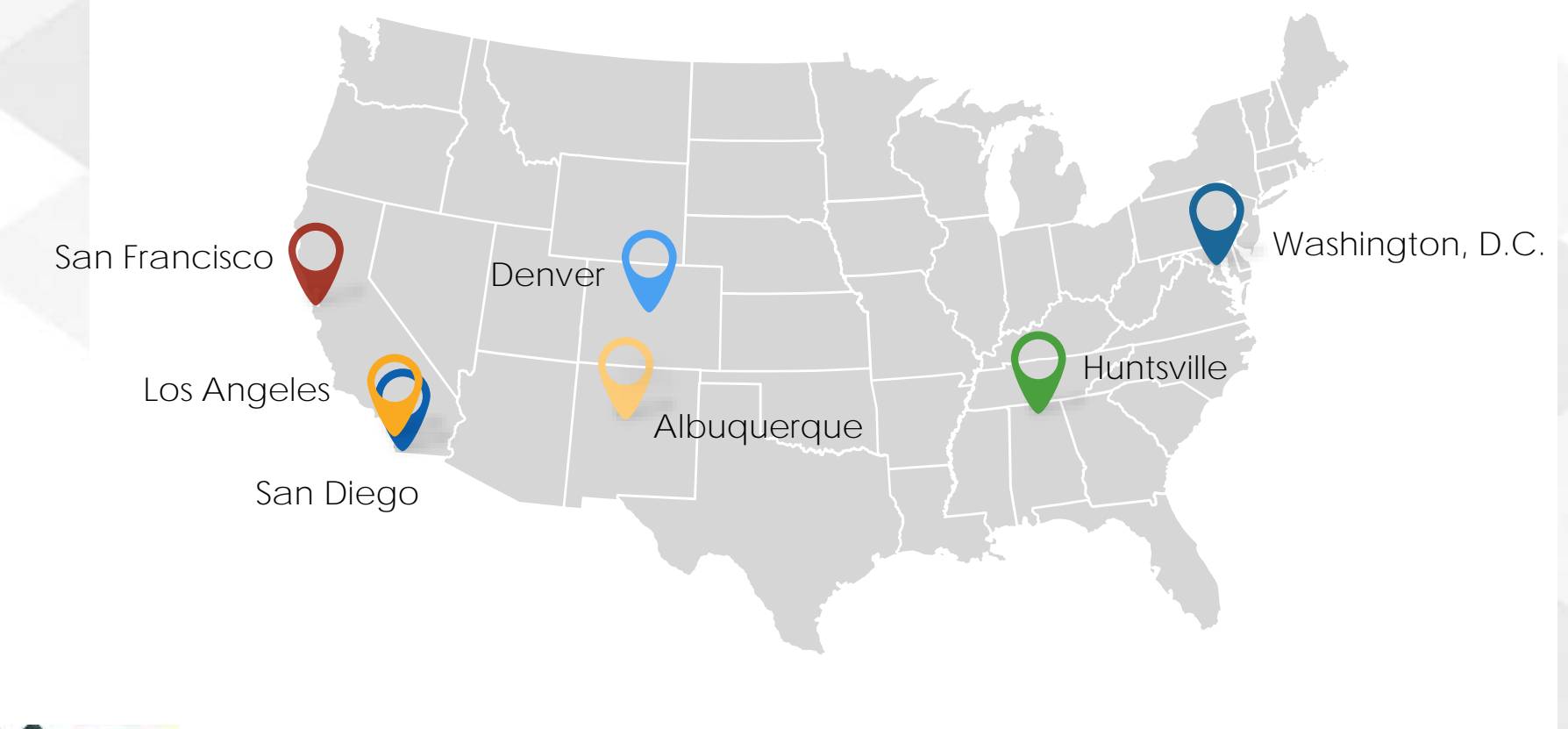

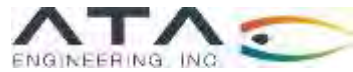

### $STAR-CCM+^{\mathbb{R}}$

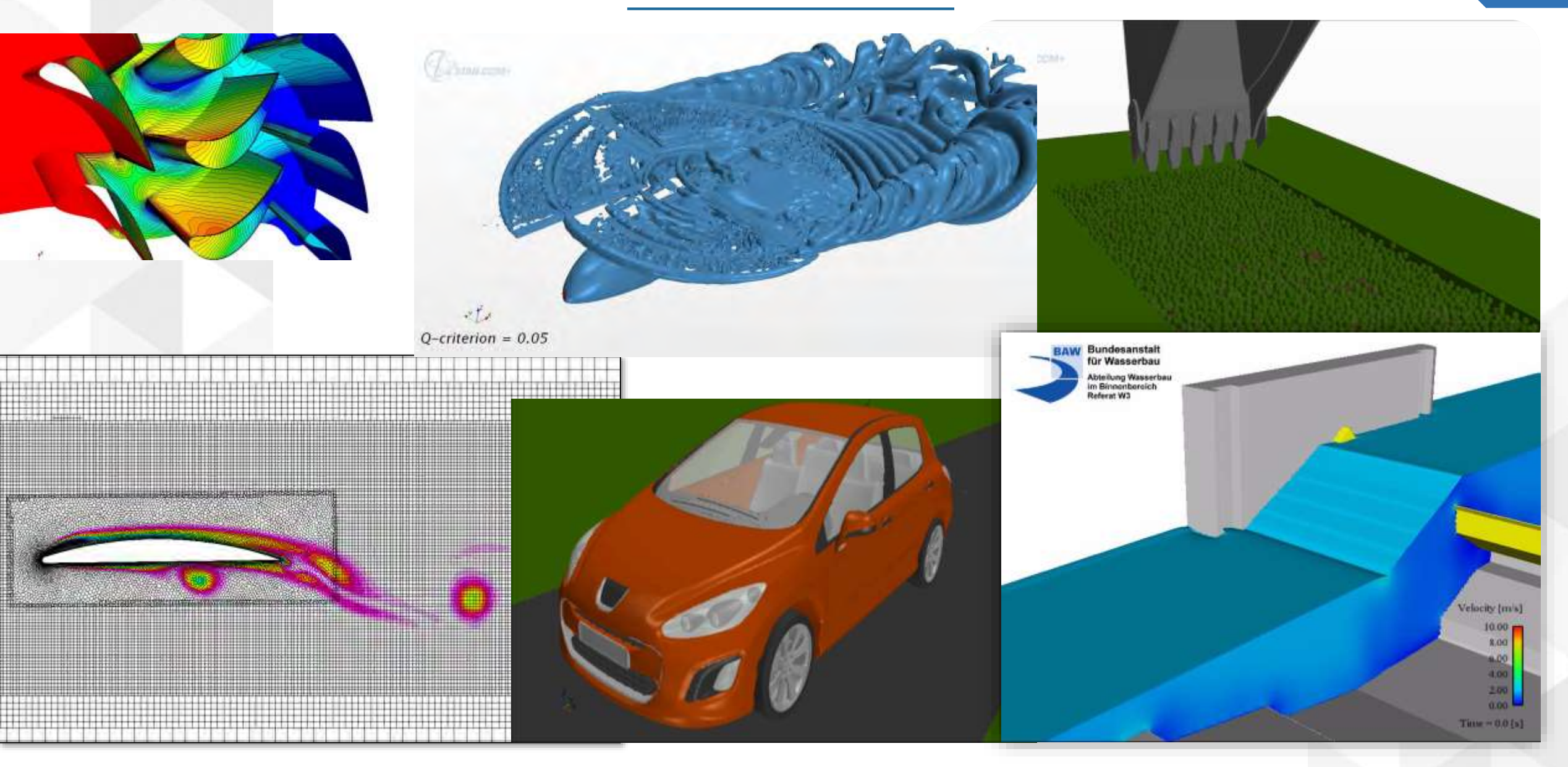

# Agenda

## **Automating STAR-CCM+**

- 1. Automation with the GUI Design Manager
- 2. Basic JavaScript
  - Using Java to use adaptive meshing to track a shock in a transonic simulation
- 3. Advanced automation with JavaScript:
  - Modeling 100s of geometric shapes using Java to assess boundary size and meshing, then run.

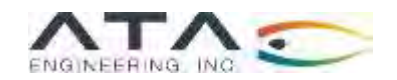

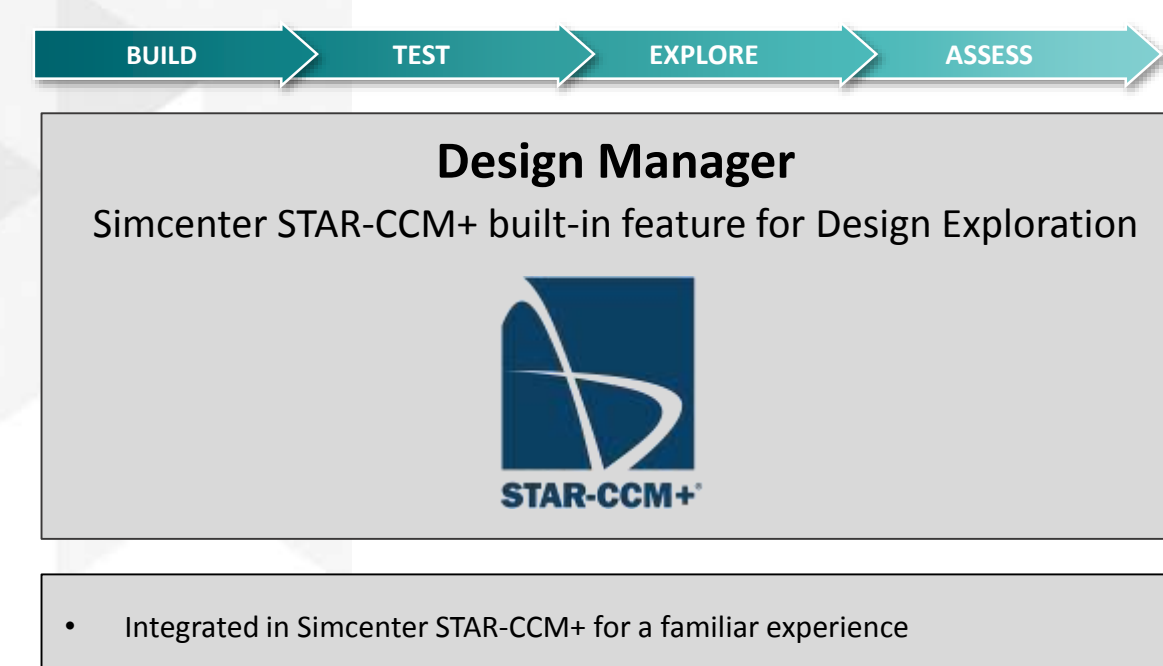

- Automated design sweeps workflow accessible to every user
- Intelligent automated search with STAR-Innovate add-on license
- Powerful post-processing to quickly navigate and analyse results
- Multiple flexible comparison options to increase product knowledge
- Flexible licensing to deploy design exploration

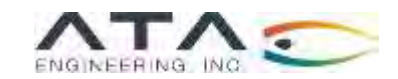

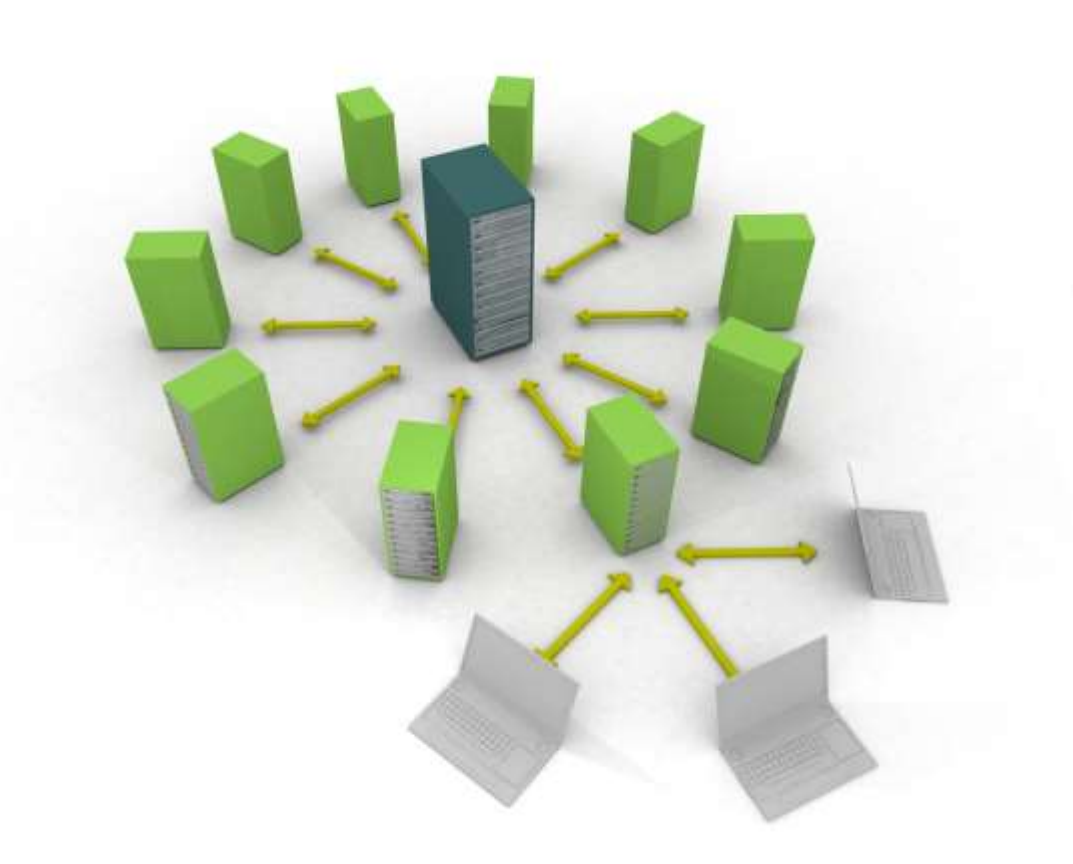

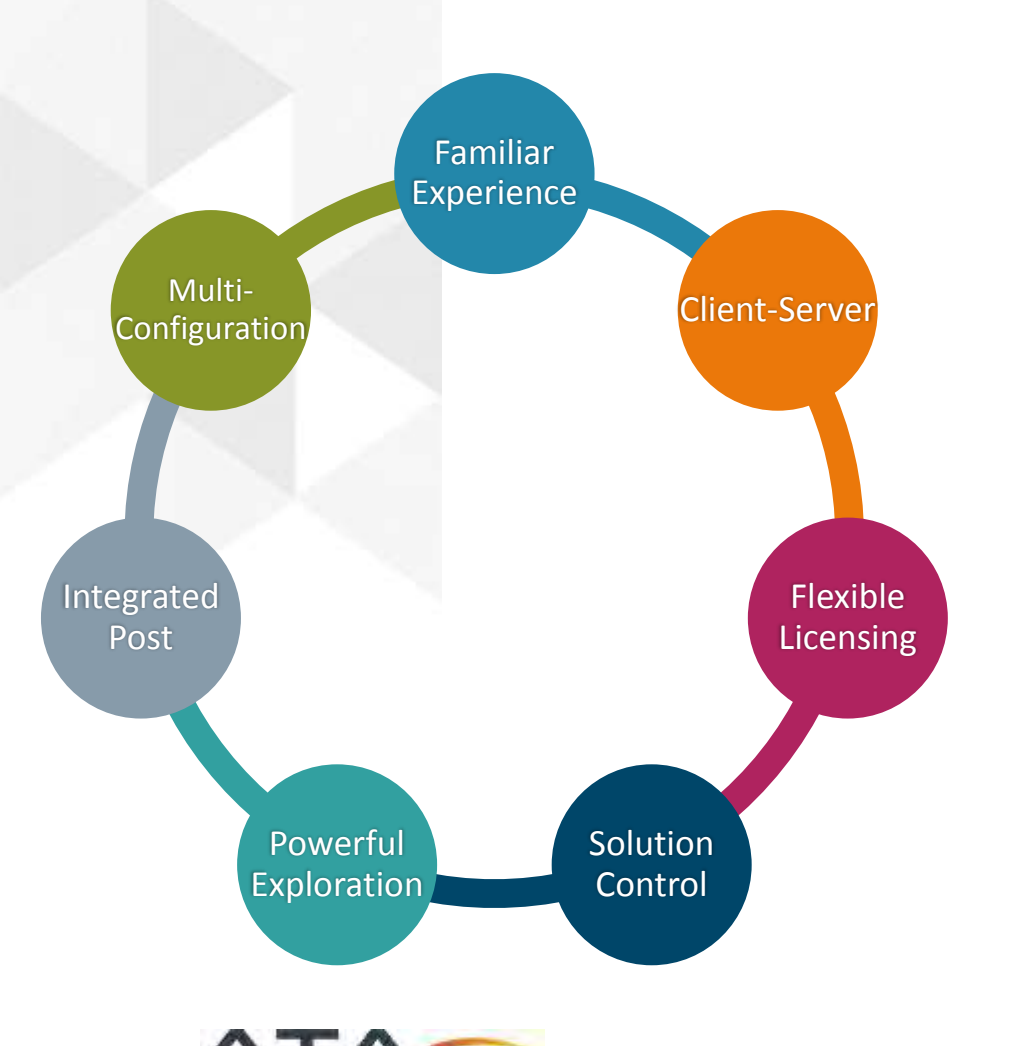

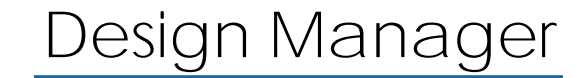

Entirely native Simcenter STAR-CCM+ design exploration feature

Integrated in the Simcenter STAR-CCM+ environment
 ➤ Easy to use, familiar experience & Rapid pace of development

Design Manager

- ➤ Facilitating parametric analysis
- ➢ No additional license required to enable sweeps

Design manager with STAR-Innovate add-on

- Explore the entire design space and find better designs
- Includes HEEDS technology for automatic intelligent search

# Agenda

## **Automating STAR-CCM+**

- 1. Automation with the GUI Design Manager
- 2. Basic JavaScript
  - Using Java to use adaptive meshing to track a shock in a transonic simulation
- 3. Advanced automation with JavaScript:
  - Modeling 100s of geometric shapes using Java to assess boundary size and meshing, then run.

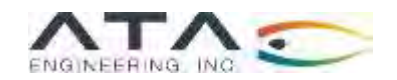

Shock Tracking

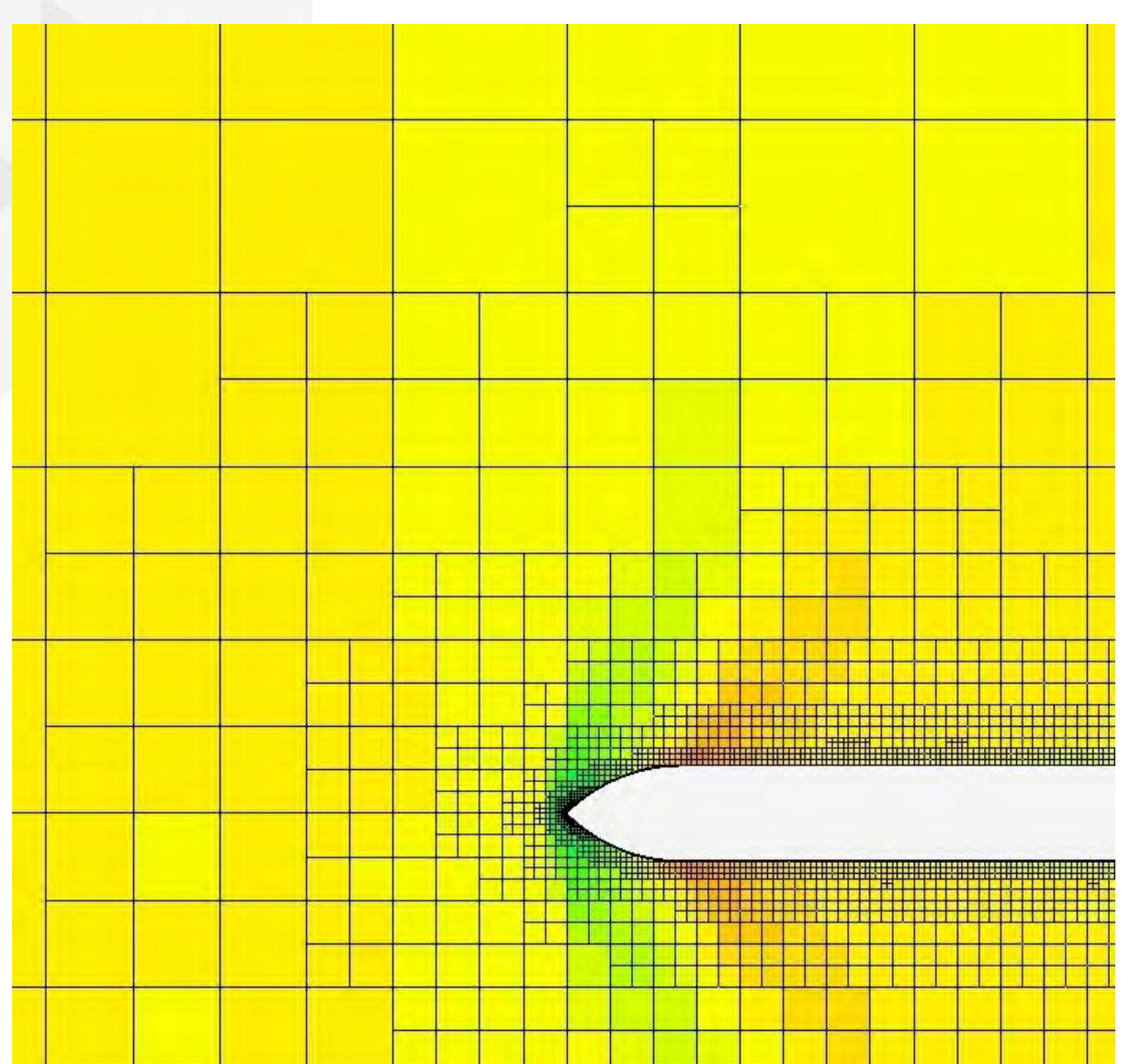

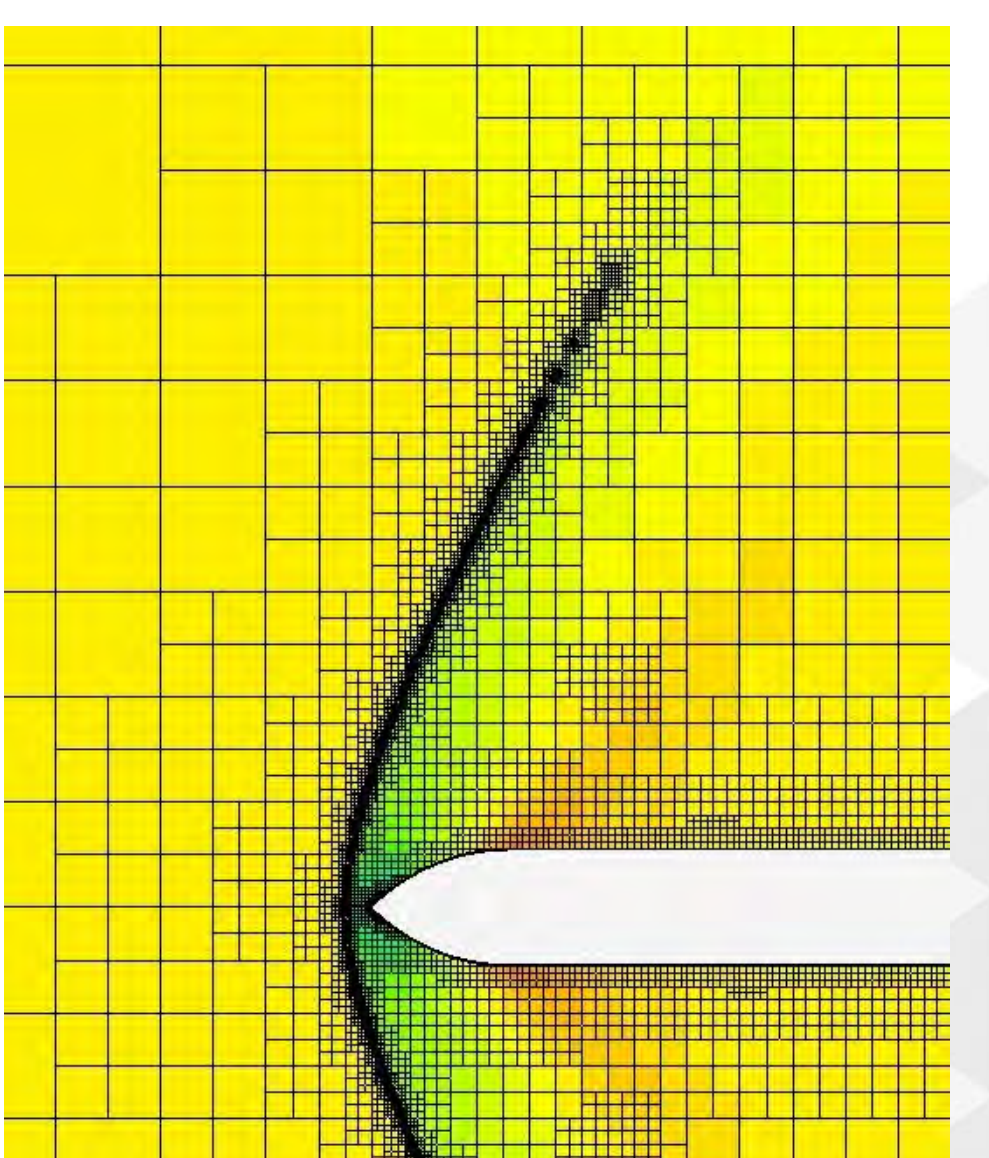

#### Shock Tracking

- 1. Generate an initial coarse mesh on the geometry.
- Create a field function to threshold the cells that require refining by looking at the gradient of a scalar.
   For this example we will use Density.
- 3. Create a field function to specify the new cell size in the flagged cells and cap the minimum size for refinement.
- 4. Create a Refinement table with the refinement field function as the scalar and the region as your part, extract the values.
- 5. Add the Refinement table to your volume mesher expert options under 'Field Function Refinement table'
- 6. Re-volume mesh and you should see a solution based refinement.
- 7. This can be automated using a Java macro for several iterations of the refinement.

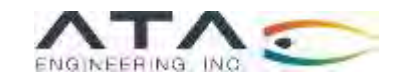

Shock Tracking

public class Refinement2 extends StarMacro {

public void execute() {
 execute0();
 }
private void execute0() {

//INPUT DATA
int totalRefineSteps = 20;
int iterations = 150;
int totalSteps = 5000;
//DECLARE VARIABLES

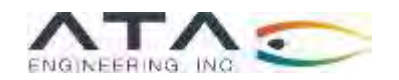

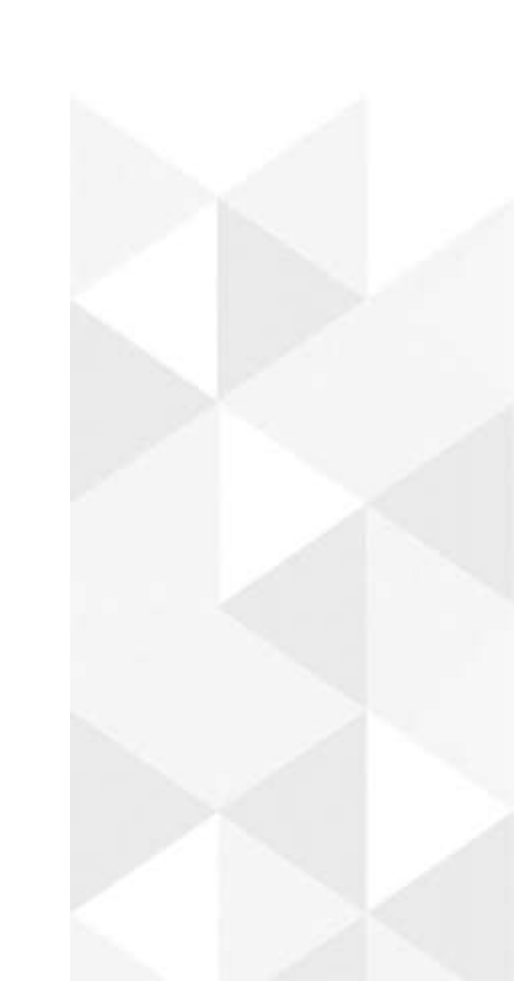

#### Shock Tracking

Simulation sim = getActiveSimulation(); //Get Current Simulation into Object 'sim'

//Set Maximum Steps Stopping Criteria
StepStoppingCriterion maxsteps = ((StepStoppingCriterion) sim.getSolverStoppingCriterionManager().getSolverStoppingCriterion("Maximum Steps"));
maxsteps.setMaximumNumberSteps(totalSteps);

//Get Automated Mesh into Object 'mesher'
AutoMeshOperation mesher = ((AutoMeshOperation) sim.get(MeshOperationManager.class).getObject("Automated Mesh"));

//Get Automated Mesh: Trimmed Cell Mesher Model into Object 'mesherTrim'
TrimmerAutoMesher mesherTrim = ((TrimmerAutoMesher) mesher.getMeshers().getObject("Trimmed Cell Mesher"));

//Get Refine table into Object 'refineTable'
XyzInternalTable refineTable = ((XyzInternalTable) sim.getTableManager().getTable("Refine"));

//Get Simulation Iterator into Object 'simrunner'
SimulationIterator simrunner = sim.getSimulationIterator()

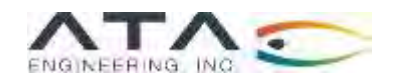

Shock Tracking

```
//Loop number for number of refinement steps
for (int i = 1; i < totalRefineSteps+1; i++) {
    //Run first run
    simrunner.run(iterations);
    //If first run, extract, table and set Trim mesh with field function refinement
    if (i==1){
        refineTable.extract();
        mesherTrim.setMeshSizeTable(refineTable);
    }
}</pre>
```

```
// else extract table
} else {
```

```
refineTable.extract();
```

//Re-mesh
mesher.execute();
}
///Run to stopping criteria
simrunner.run();

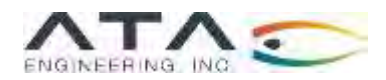

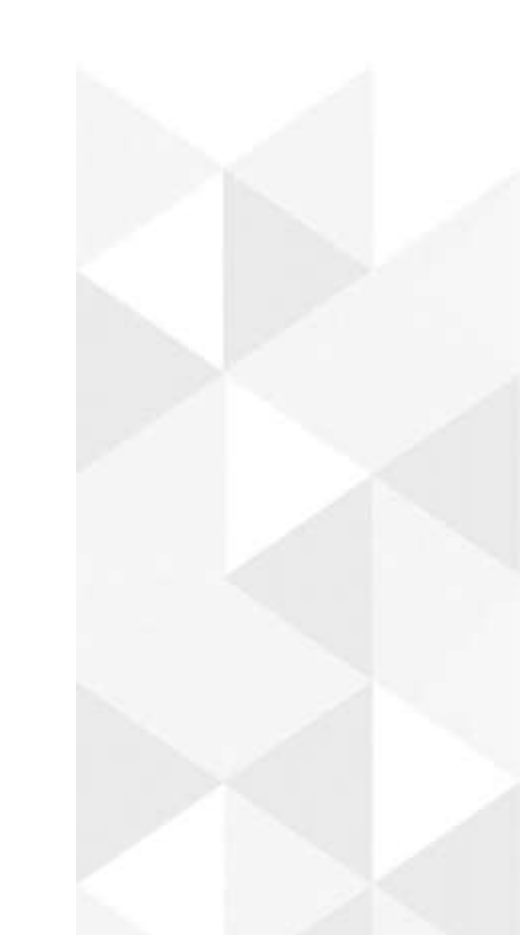

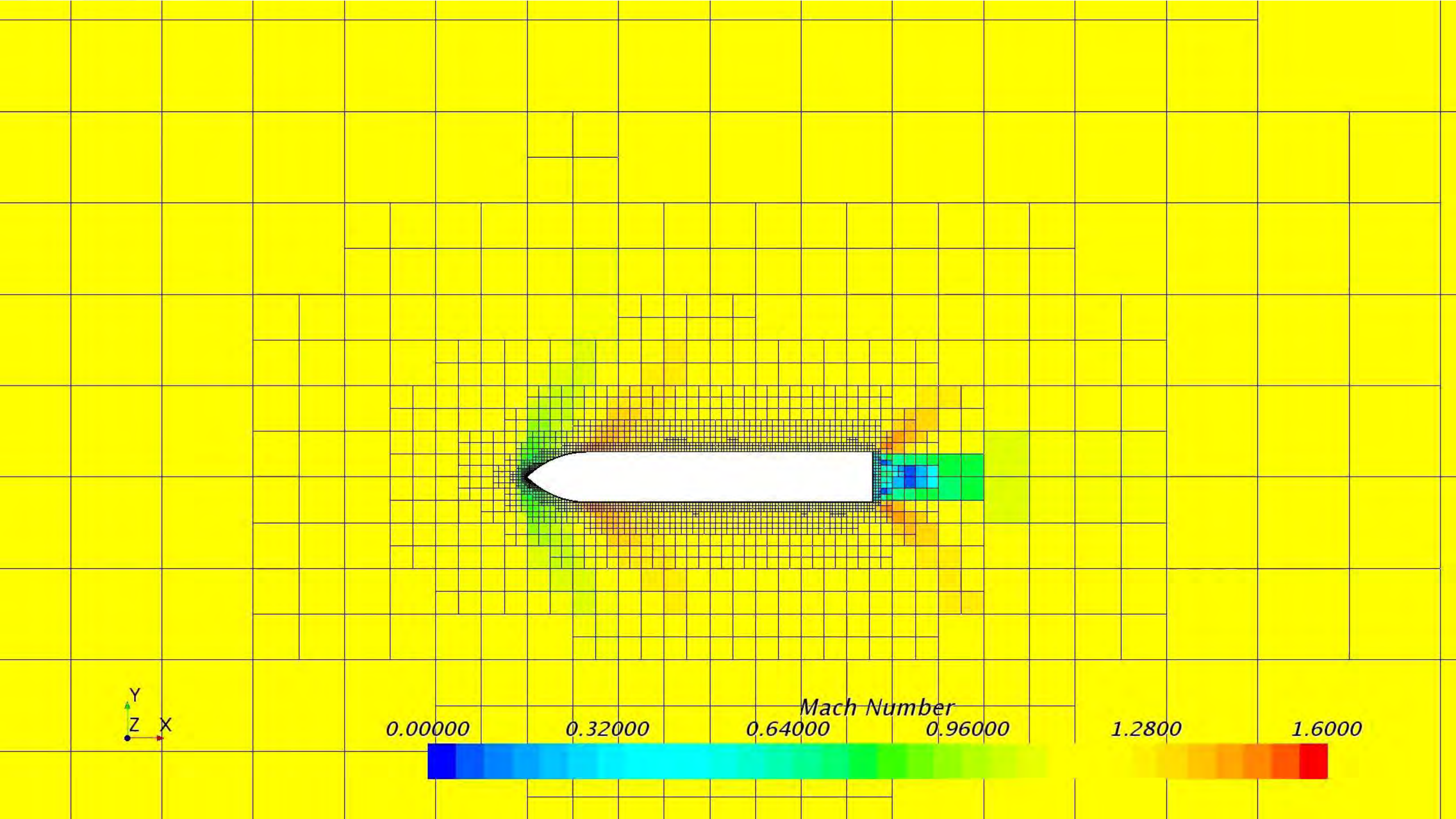

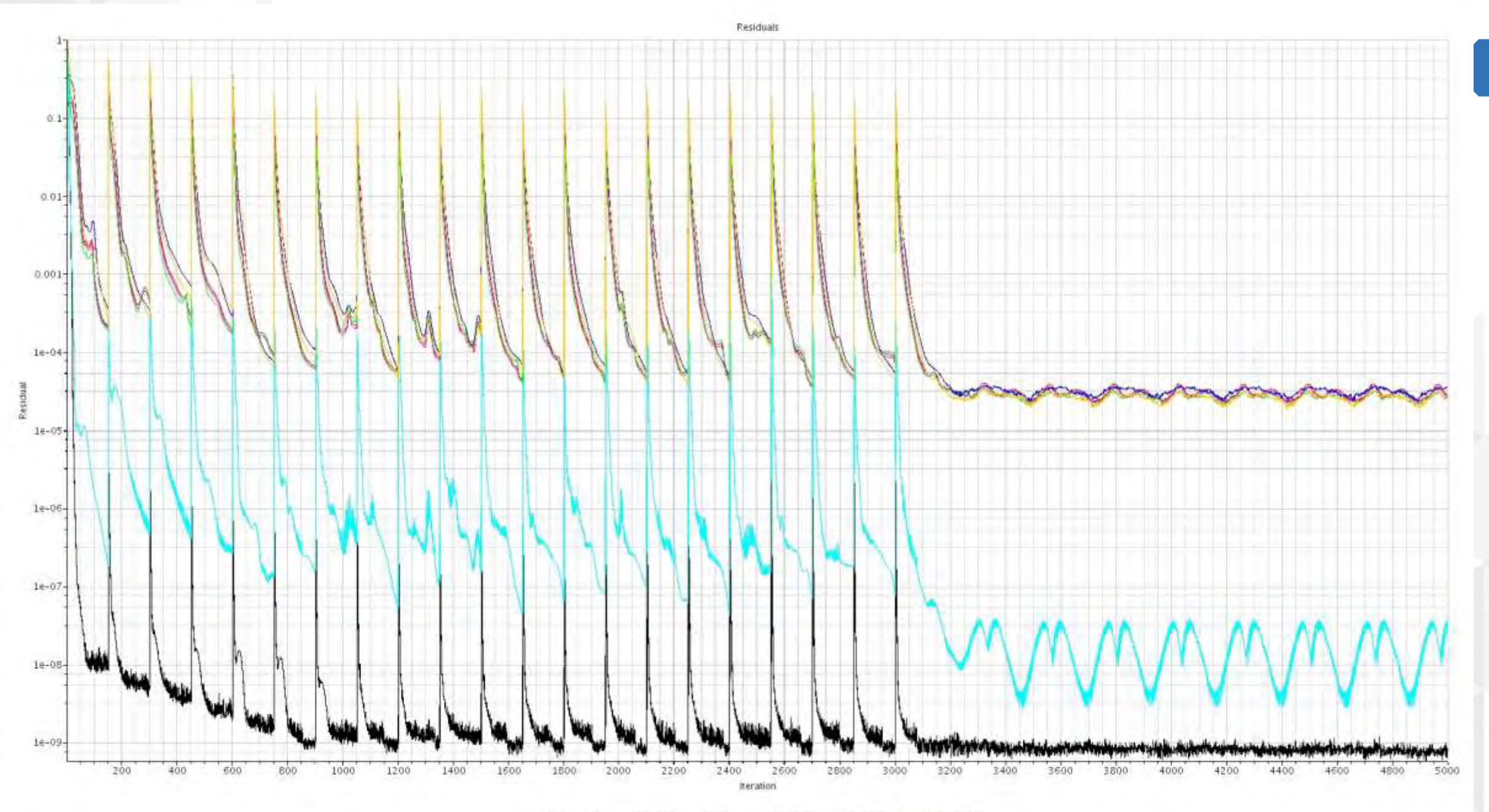

-Sdr - Tke - Continuity - Energy - X-momentum - Y-momentum Z-momentum

19

# Agenda

## **Automating STAR-CCM+**

- 1. Automation with the GUI Design Manager
- 2. Basic JavaScript
  - Using Java to use adaptive meshing to track a shock in a transonic simulation
- 3. Advanced automation with JavaScript:
  - Modeling 100s of geometric shapes using Java to assess boundary size and meshing, then run.

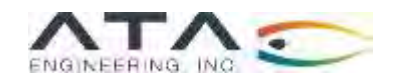

# STAR-CCM+ includes a broad range of automation capability using Java macro scripting

Java macros generated with built-in recording feature, manual programming

User actions in STAR GUI can be recorded as a Java macro using the highlighted controls in the upper toolbar (at right)

Alternatively, Java macros can be manually created by the user, using the STAR Java API library reference to identify the correct classes and methods.

This is a particularly useful reference for classes and methods that are not captured by the macro recorder (e.g., methods that write to Output window).

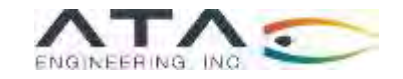

| File Edit Mesh Solution Tools Wi | ndow Help |                   |
|----------------------------------|-----------|-------------------|
|                                  |           | × # # P @ # * * • |

| Classes                                                                                                    | ā                                                                                                    |                                                     |
|----------------------------------------------------------------------------------------------------|----------------------------------------------------------------------------------------------------|-----------------------------------------------------|
| ckappe                                                                                                    | Chempton .                                                                                                    |                                                     |
| Amount for w<br>See Section 20<br>Sector (2010)<br>Amount (2010)<br>Amount | STAR-CCM+ Java API                                                                                                    |                                                     |
| alorset                                                                                                    | 1 Million                                                                                                    |                                                     |
| 1300/twicke                                                                                                    | Hattage                                                                                                    | Decision                                            |
| automation as                                                                                                    | and according to                                                                                                    |                                                     |
| Lass geven:                                                                                                    | and according to a                                                                                                    |                                                     |
| LEER.FRO:                                                                                                    | after antiduced                                                                                                    |                                                     |
| Talei Fail dun                                                                                                    | and an an an an an an an an an an an an an                                                                                                    |                                                     |
| the second                                                                                                    | and administration                                                                                                    |                                                     |
|                                                                                                    | at a state and share and the                                                                                                    |                                                     |
| and the second state                                                                                                    | All advertes                                                                                                    |                                                     |
| ROAD CONTRACTIVITY OF                                                                                                    | white information in the                                                                                                    |                                                     |
| appiners/weighter report in mission Arenia                                                                                                    | AUX ANTOPOLITAL                                                                                                    |                                                     |
| nguya, internation of spin international programs                                                                                                    | star company a                                                                                                    |                                                     |
| ps.#CpSimulaturiPartien                                                                                                    | Attic family generally                                                                                                    |                                                     |
| AD ACCOUNT AND INFORMATION AND INCOMENDATION AND INCOMENDATION A                                                                                                    | state Address approach and                                                                                                    |                                                     |
| ety and a set of the set of the s                                                                                                    | witar, Jawiew, rydere                                                                                                    |                                                     |
| ag al Proportion of the official of the official official official of the official official o                                                                                                    | wither Jamain at your at learny                                                                                                    |                                                     |
| oo wheatFill / Settors                                                                                                    | - star.trans.inci.at                                                                                                    |                                                     |
| And the state of the second state of the second second sec                                                                                                    | alar laasa profile.                                                                                                    |                                                     |
| eputryces of the transferrate                                                                                                    | with Transferration of                                                                                                    | Accessible through Help menu $\rightarrow$ lava API |
| KowkertortOpherto Type                                                                                                    | -4704.04249.44449                                                                                                    |                                                     |
| age diversion that                                                                                                    | digit lander, latery, Li                                                                                                    |                                                     |
| eput engleCapters 7.0m                                                                                                    | margran (abou                                                                                                    |                                                     |
| egat avgry Sim                                                                                                    | station present in                                                                                                    |                                                     |
| to shapilatori adura                                                                                                    | and the second second                                                                                                    |                                                     |
| equitreplitation Optional Type                                                                                                    | and Anyon Containing and Annual State                                                                                                    |                                                     |
| np.orFeening.co.ur.Dpt.gra                                                                                                    | and a starting provide starting of the second starting of                                                                                                    |                                                     |
| source and the second second                                                                                                    | the television of the termine to the second                                                                                                    |                                                     |
| apath startCollary, Iver                                                                                                    | war instruct, all strengty in all sure arrests                                                                                                    |                                                     |
| ma un Theirstein a Miller (Challenia)                                                                                                    | ADD AND INVESTIGATION AND A DATA AND A DATA AND                                                                                                    |                                                     |
| avaitations bions                                                                                                    | stat highery coloritiently offerilings                                                                                                    |                                                     |
| agus Transon Octores, Fygel                                                                                                    | star birthery anterruperty a seture of                                                                                                    |                                                     |
| ND VICE AND A VICE AND A VIC                                                                                                    | Attar Justiney, collaboration of a state to the                                                                                                    |                                                     |
| and Wrant Type                                                                                                    | enter hapter y, of the type of y size 4 - one, in et the                                                                                                    |                                                     |
| what we we will be a set of the set of the s                                                                                                    | with Distancy collarequirity are the site collector                                                                                                    |                                                     |
| at withony. The                                                                                                    | anar Jindury and property startering three almost                                                                                                    |                                                     |
| a Adda Arikan                                                                                                    | mine last tire y 200 (group are ty annual symmetry and                                                                                                    |                                                     |
| amiver Maxer Method                                                                                                    | step datasety, othersporty as a finance                                                                                                    |                                                     |
| active Without Match 2000 Mar 4 Barl                                                                                                    | ADDI TARDON CONTRACTORY AND ADDISED AND ADDISED ADDISEO ADDISED ADDISED ADDISE |                                                     |
| the state of the state of the s                                                                                                    | anar familiers collare querty anternets                                                                                                    |                                                     |

Automation in STAR-CCM+ enables design space exploration of hundreds of designs

"Ballistics Through the Centuries"

#### 18<sup>th</sup> century .58 caliber musket ball

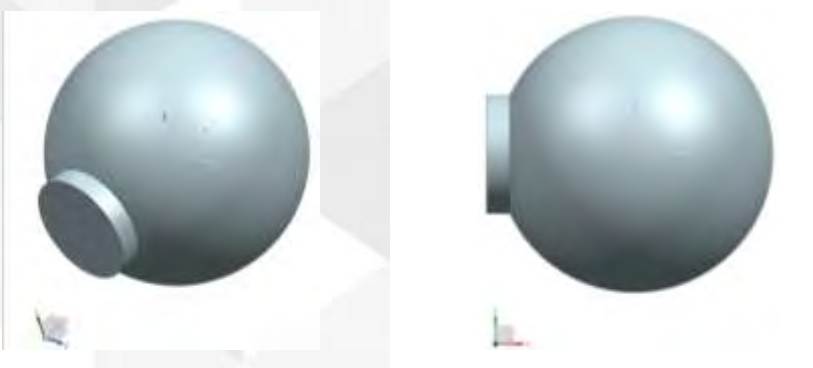

19<sup>th</sup> century .58 caliber Minié ball

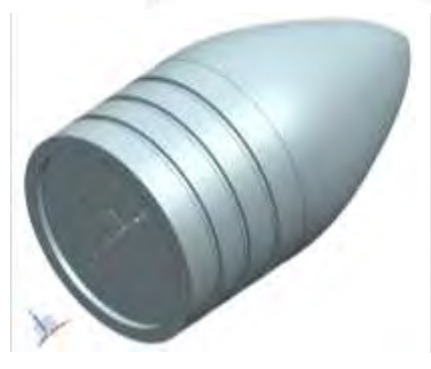

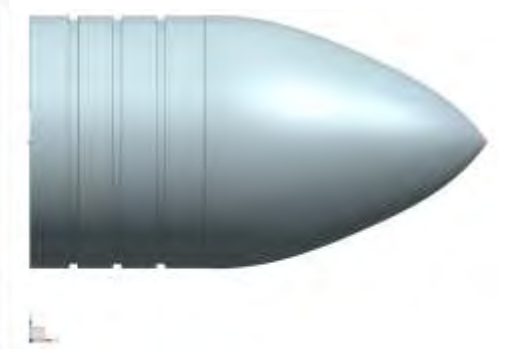

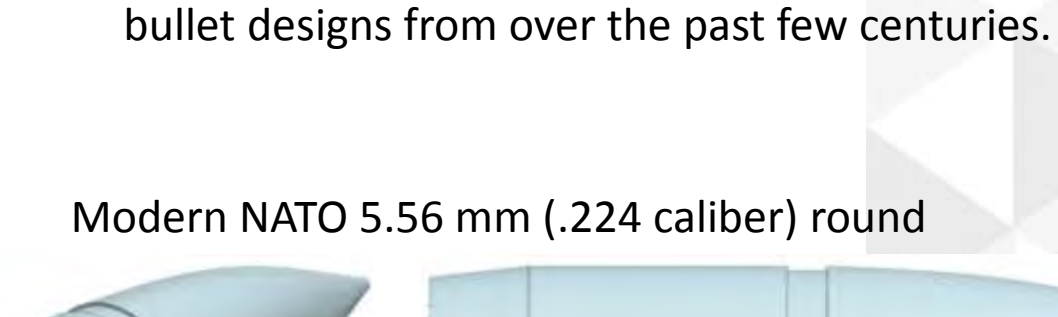

We will demonstrate the automated update and

configuration of solver settings by look at different

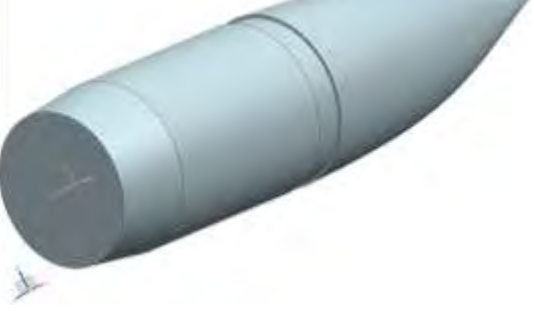

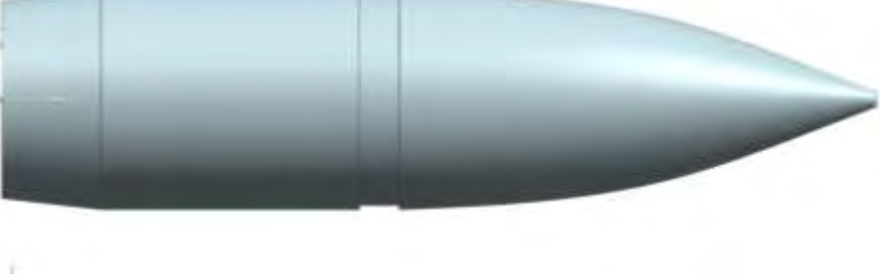

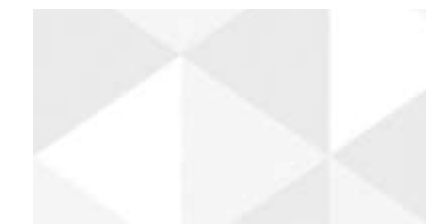

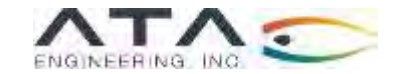

# Example simulation: initial flight and flow field of different bullets immediately after firing

Time-accurate simulation with dynamic fluid-body interaction (DFBI)

| Case # | Projectile  | Size<br>(caliber) | Mass (g) | Muzzle<br>Velocity (m/s) | Angular<br>Velocity (rps) |
|--------|-------------|-------------------|----------|--------------------------|---------------------------|
| 1      | Musket ball | 0.58              | 19.3     | 370                      | 0                         |
| 2      | Minié ball  | 0.58              | 36.4     | 400                      | 287 <sup>+</sup>          |
| 3      | NATO 5.56   | 0.224             | 4.1      | 850                      | 4183 <sup>‡</sup>         |

2 ×

<sup>†</sup>Assumes 40" barrel with 1:72" twist rate <sup>‡</sup>Assumes 24" barrel with 1:8" twist rate 23

Simulation uses time-accurate DFBI to compute the effect of drag and gravity on projectile velocity and trajectory.

Bullet motion captured by local, refined overset region around bullet, traveling through coarser background region.

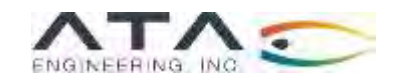

### Setting Up a Simulation for Automation

#### Automation takes advantage of STAR-CCM+'s pipeline-based organization

- First step is generally to set up one simulation case (including all mesh settings, boundary conditions, reports, monitors, plots, scenes, field functions, etc.)
  - These can be varied as needed for more complicated design/analysis campaigns, though best practice would be to limit any variations to pre-processing steps as much as possible and use Parameters for variation
- Geometry Operations manager contains many options for preparing surfaces, operating on parts, and generating meshes.
- Operations are executed in order, and can be executed with a single command.
- For the present study, automation script must accomplish several tasks before the Execute All command may be given (green are recorded, blue is manual):
  - 1. Load in new geometry part
  - 2. Import new projectile geometry into separate CAD model
  - 3. Extract solid body properties and store them for later use
  - 4. Update DFBI properties
  - 5. Re-center moving coordinate system on new projectile Center of Mass
  - 6. Combine projectile surfaces into single surface (optional)
  - 7. Update CAD parameters; Execute Update command for CAD model and associated parts
  - 8. Update projectile part in Subtract operation
  - 9. Delete old part and clear solution to reset overset region
  - 10. Execute all Operations (including mesh generation)

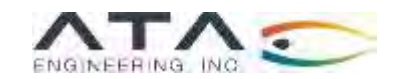

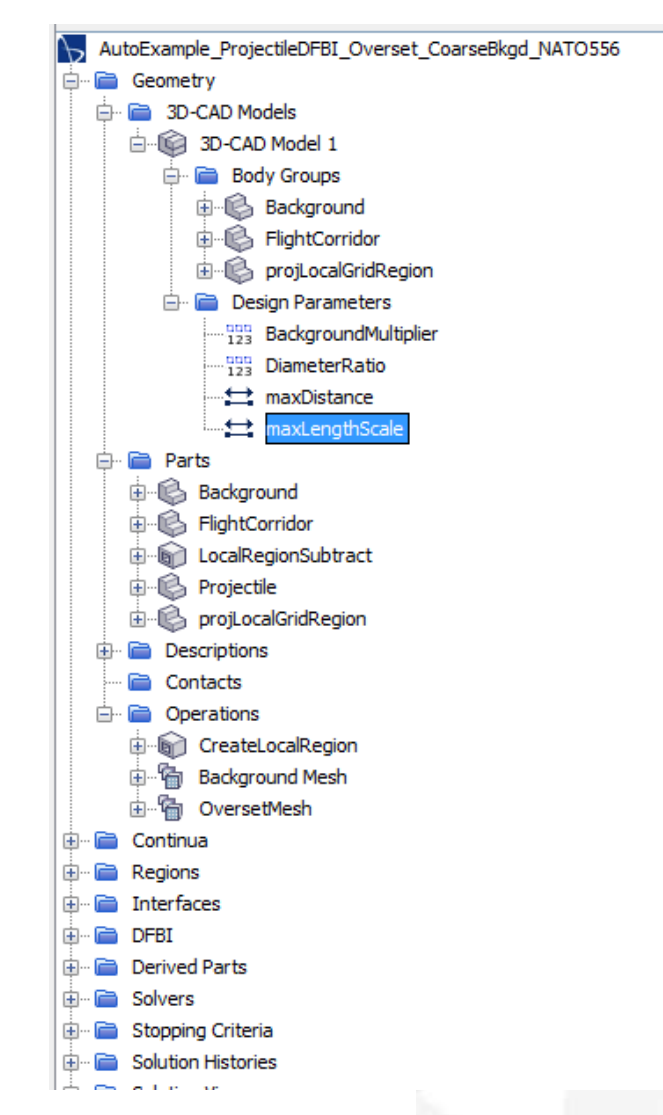

### 1. Load new geometry part

#### Loads replacement bullet alongside previous bullet geometry

public class BulletUpdateMacro extends StarMacro {

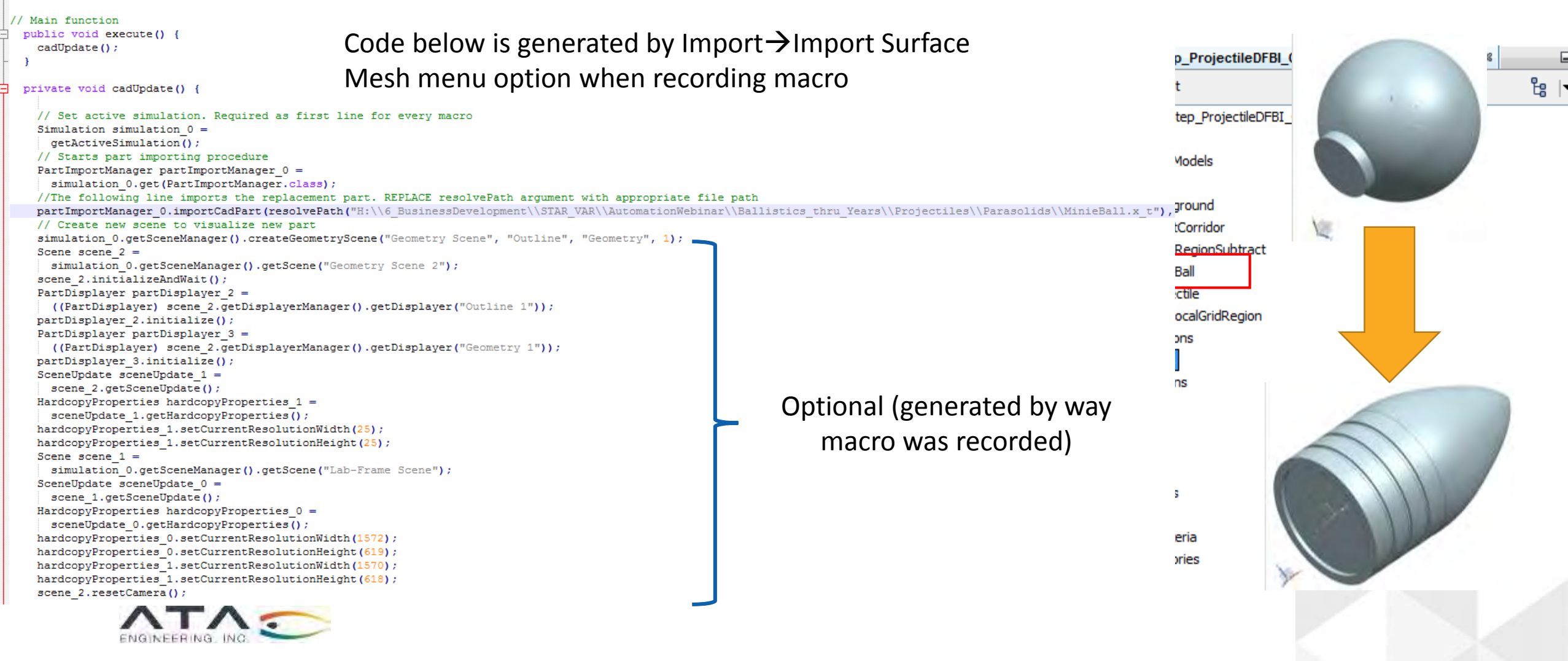

## 2. Import new projectile into separate CAD geometry

When executing macro, happens in background (user does not see CAD modeler open in scene)

```
// Import new part into CAD for evaluation
Scene scene 3 =
 simulation 0.getSceneManager().createScene("3D-CAD View");
scene 3.initializeAndWait();
// Choose part for import to CAD. REPLACE getPart argument with name of <part>.x t file imported above (plus integer if same name as previously existing part. Keep quotes)
CadPart cadPart 0 =
 ((CadPart) simulation 0.get(SimulationPartManager.class).getPart("MinieBall"));
simulation 0.get(SolidModelManager.class).createSolidModelForcadFarts(scene 3, new NeoObjectVector(new Object[] {cadPart 0});
scene 3.open();
scene 3.setAdvancedRenderingEnabled(false);
                                                                                                                  AutoEx_StepByStep_ProjectileDFBI_Overset_CoarseBkgd_Copy 88
SceneUpdate sceneUpdate 2 =
                                                                                                                                                                        ۲a
 scene 3.getSceneUpdate();
                                                                                                                  Simulation Scene/Plot
HardcopyProperties hardcopyProperties 2 =
                                                                                                                    AutoEx_StepByStep_ProjectileDFBI_Overset_CoarseBkgd_Copy
 sceneUpdate 2.getHardcopyProperties();
hardcopyProperties 2.setCurrentResolutionWidth(25);
                                                                                                                       Geometry
hardcopyProperties 2.setCurrentResolutionHeight(25);
                                                                                                                       3D-CAD Models
hardcopyProperties 1.setCurrentResolutionWidth (1572);
                                                                                                                         3D-CAD Model 1
hardcopyProperties 1.setCurrentResolutionHeight(619);
                                                                                                                       in Model 2
hardcopyProperties 2.setCurrentResolutionWidth (1570);
                                                                                                                            Body Groups
                                                                                                                          hardcopyProperties 2.setCurrentResolutionHeight (618);
                                                                                                                            i → Body 1
scene 3.resetCamera();
CadModel cadModel 0 =
                                                                                                                            Design Parameters
  ((CadModel) simulation 0.get(SolidModelManager.class).getObject("3D-CAD Model 2"));
                                                                                                                     🖻 📄 Parts
                                                                                                                       ⊕ Background
                                                                                                                       i → B FlightCorridor
                                                                                                                       ⊡⊡ LocalRegionSubtract
               Code above is equivalent to right-click \rightarrow Edit in 3D-

    Projectile

               CAD on a given Part
                                                                                                                       Descriptions
                                                                                                                          Operations
```

Continua Regions

## Export solid body properties and store for use

First manual step as macro recorder does not record where solid body properties are stored, only the CAD modeler command to get them

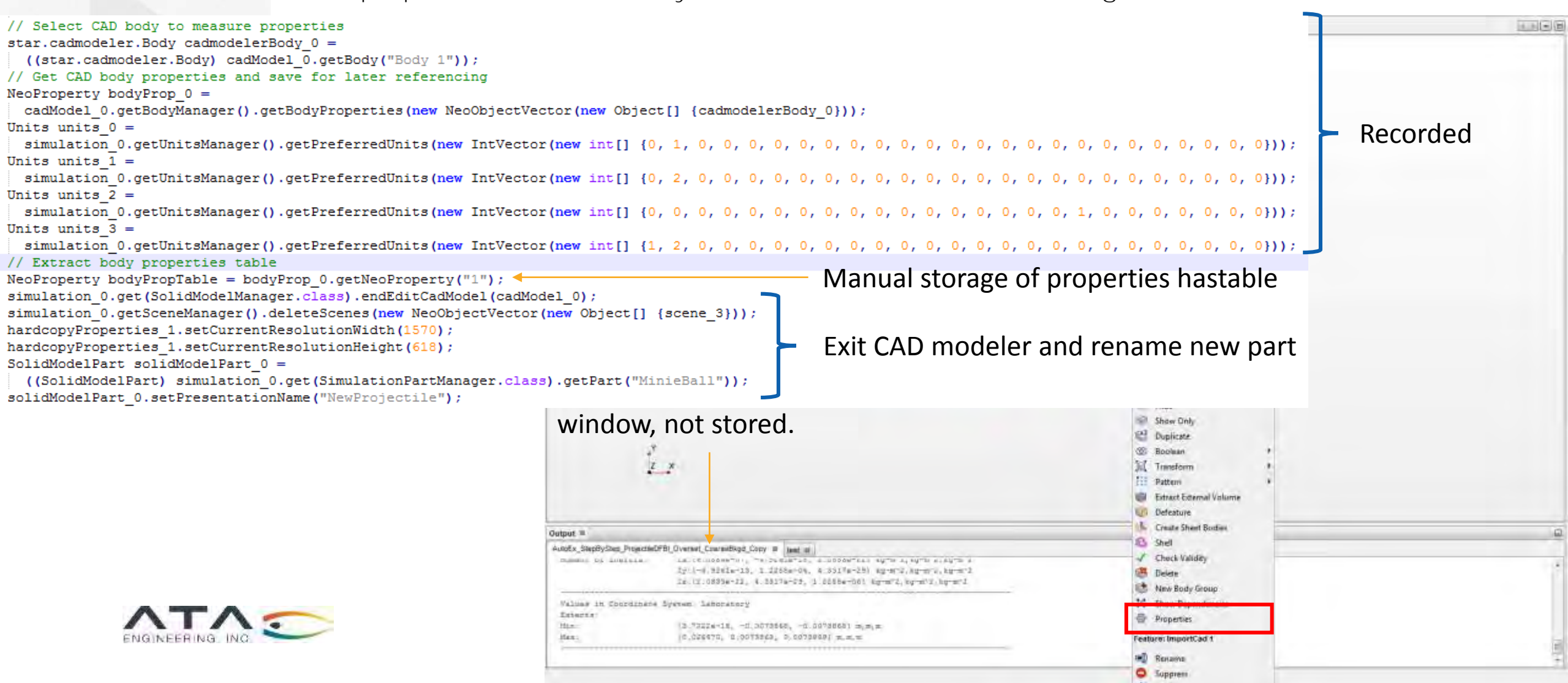

### 4. Update DFBI Properties

DFBI Initial Values updated based on stored body properties, case initial conditions

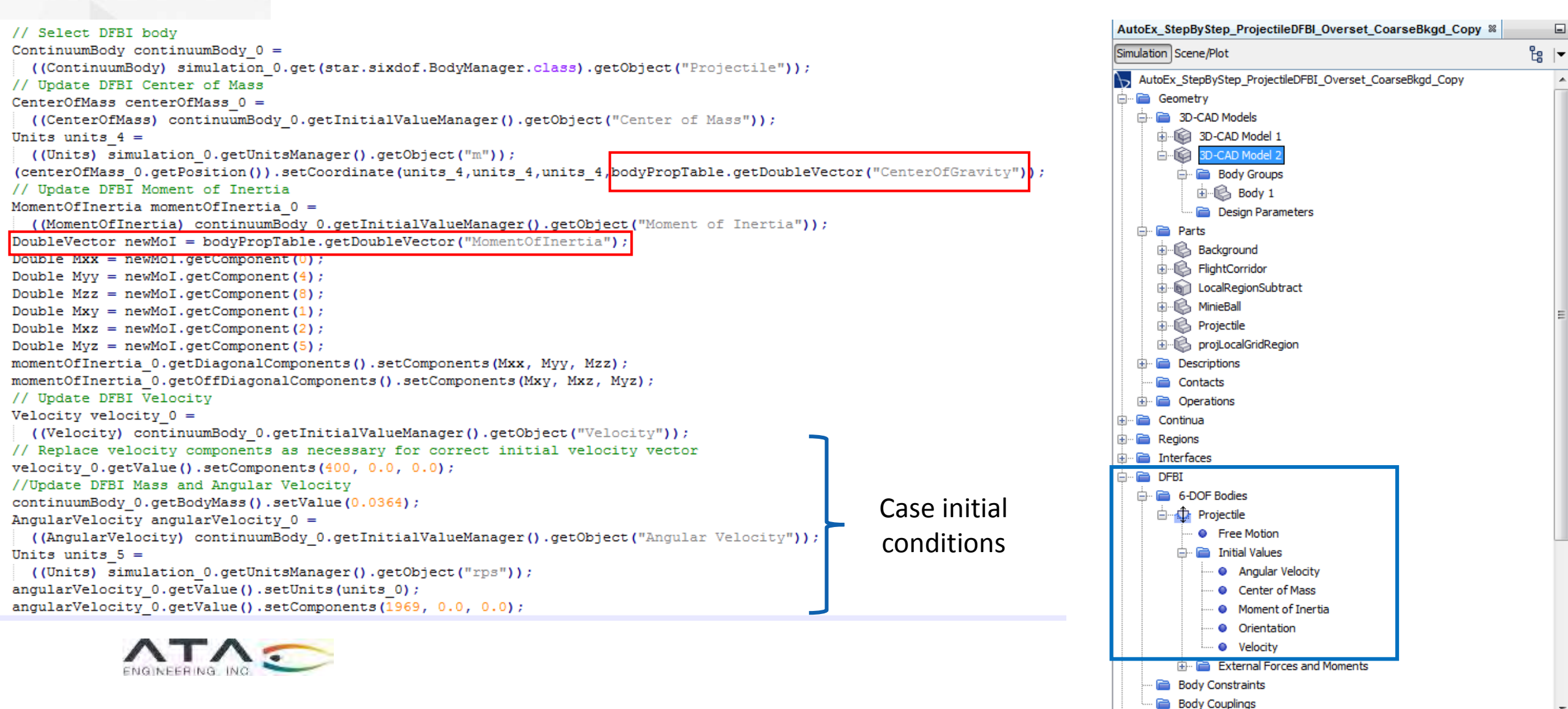

### 5. Re-center moving coordinate system

Moving coordinate system used to keep scenes centered on bullet CG

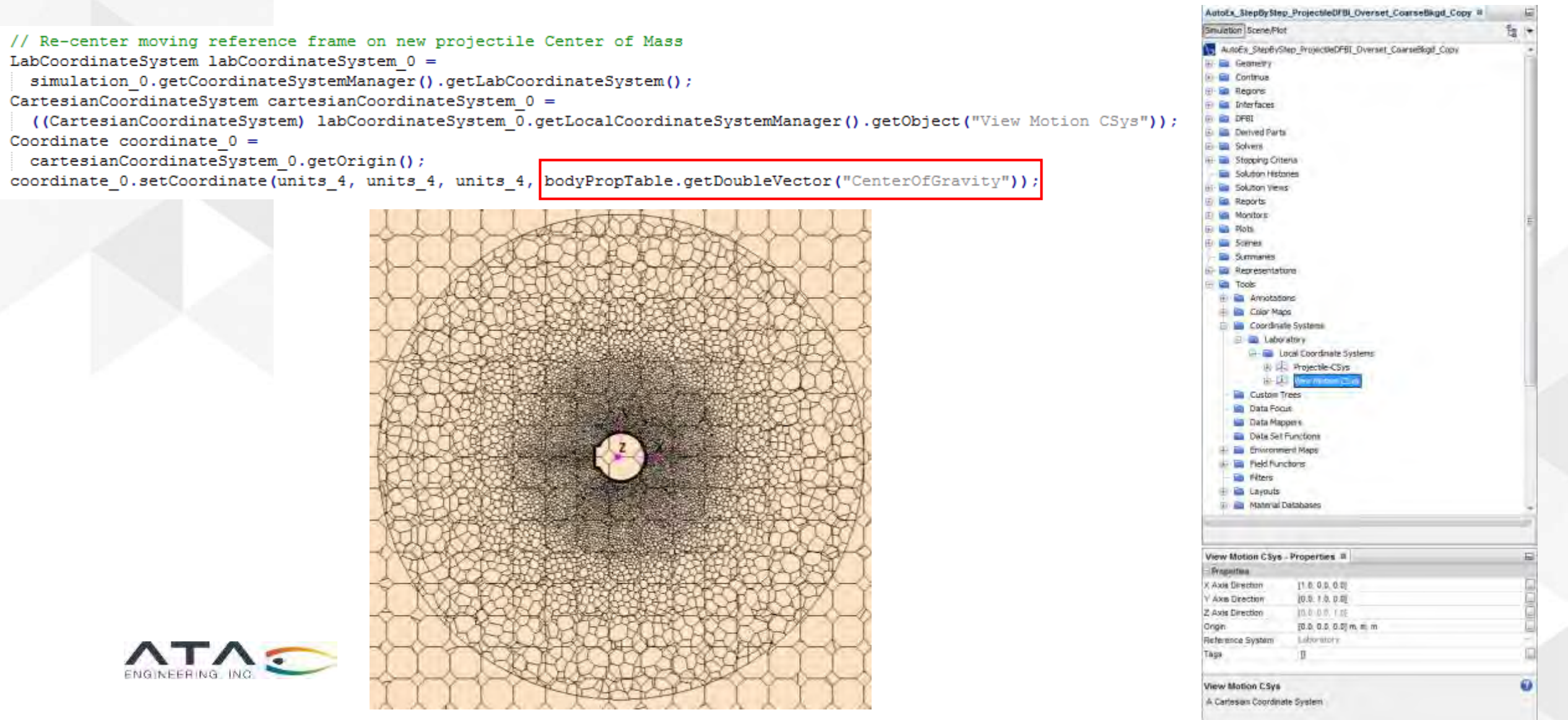

### 7&8. Update CAD and Subtract Operation parameters

Includes parameter values, arguments, and executing update to reflect CAD changes. Subtract Operation executed under Execute All command

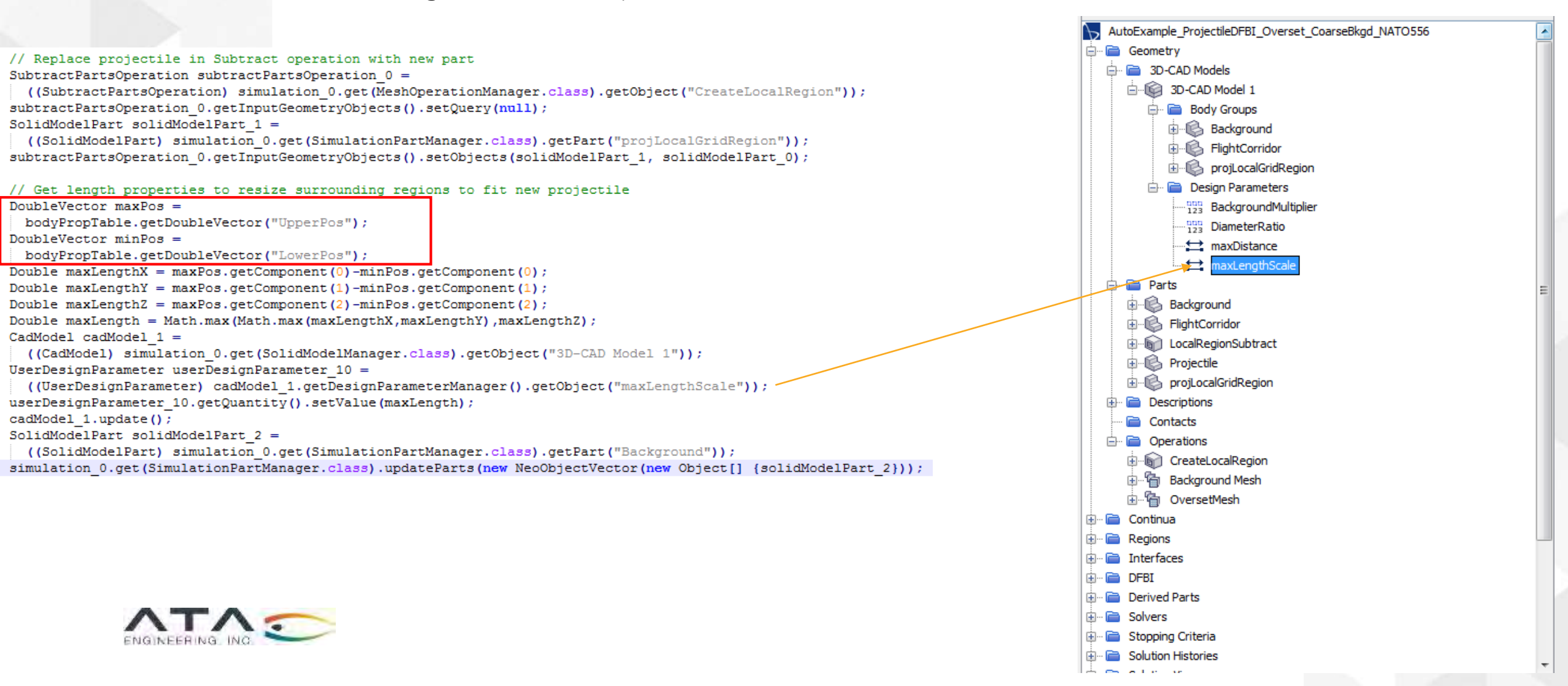

### 9&10. Delete old part, reset solution, Execute All

Reset solution is only required in this case because of time-accurate DFBI with motion; otherwise, clearing solution is optional and problem-dependent

((SolidModelPart) simulation\_0.get(SimulationPartManager.class).getPart("Projectile")); simulation\_0.get(SimulationPartManager.class).removeParts(new NeoObjectVector(new Object[] {solidModelPart\_3})); solidModelPart\_0.setPresentationName("Projectile");

// Clear solution to reset coordinate systems for new parts

Solution solution 0 =

simulation\_0.getSolution();

solution\_0.clearSolution();

// Execute Operations pipeline (Subtract projectile from Overset, and mesh Overset and Background)

simulation 0.get(MeshOperationManager.class).executeAll();

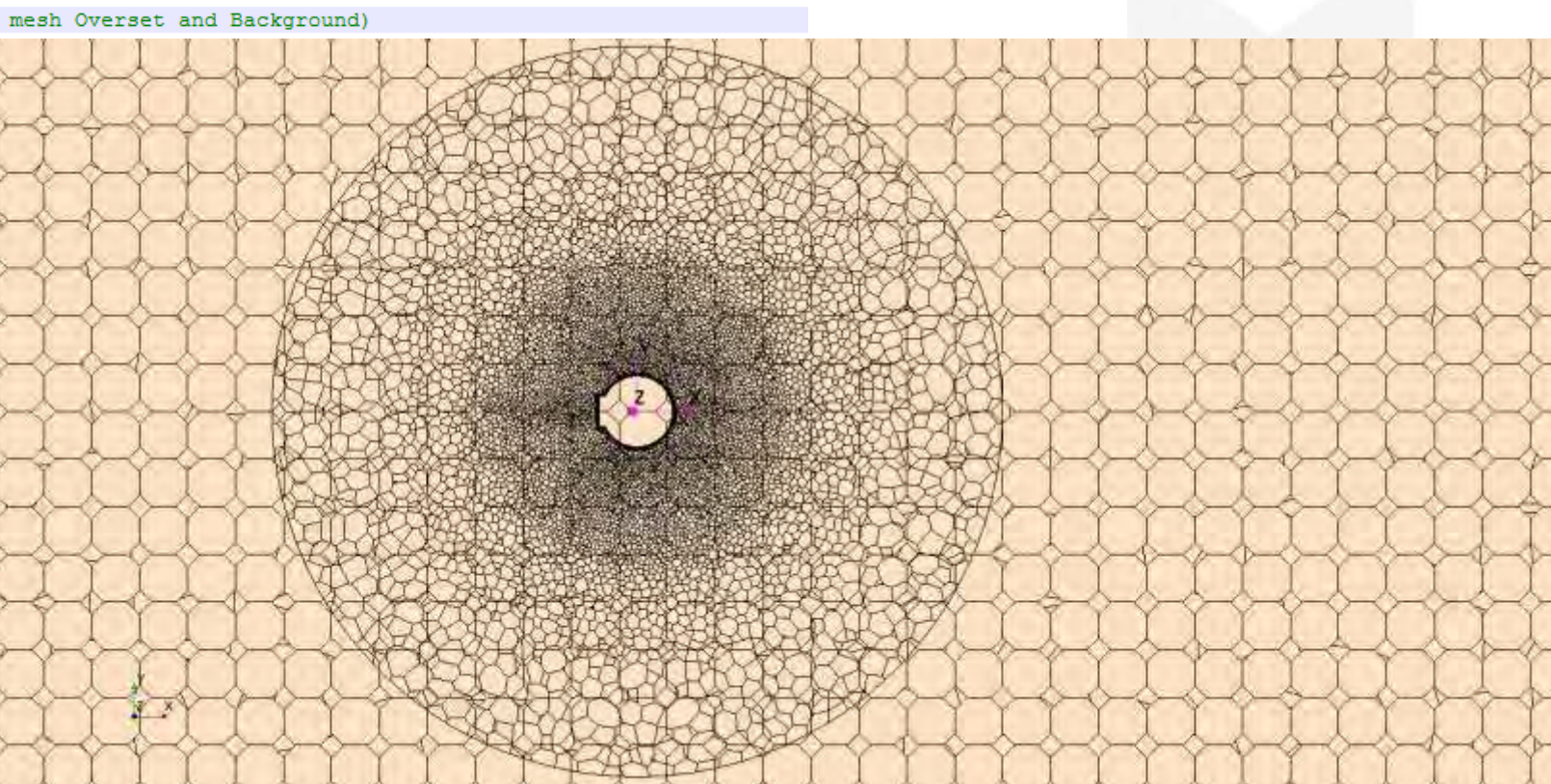

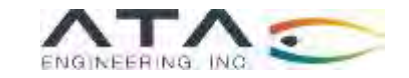

# Simulations demonstrate advancement of bullet technology over the centuries

Musket ball with detached bow shock

ž×.

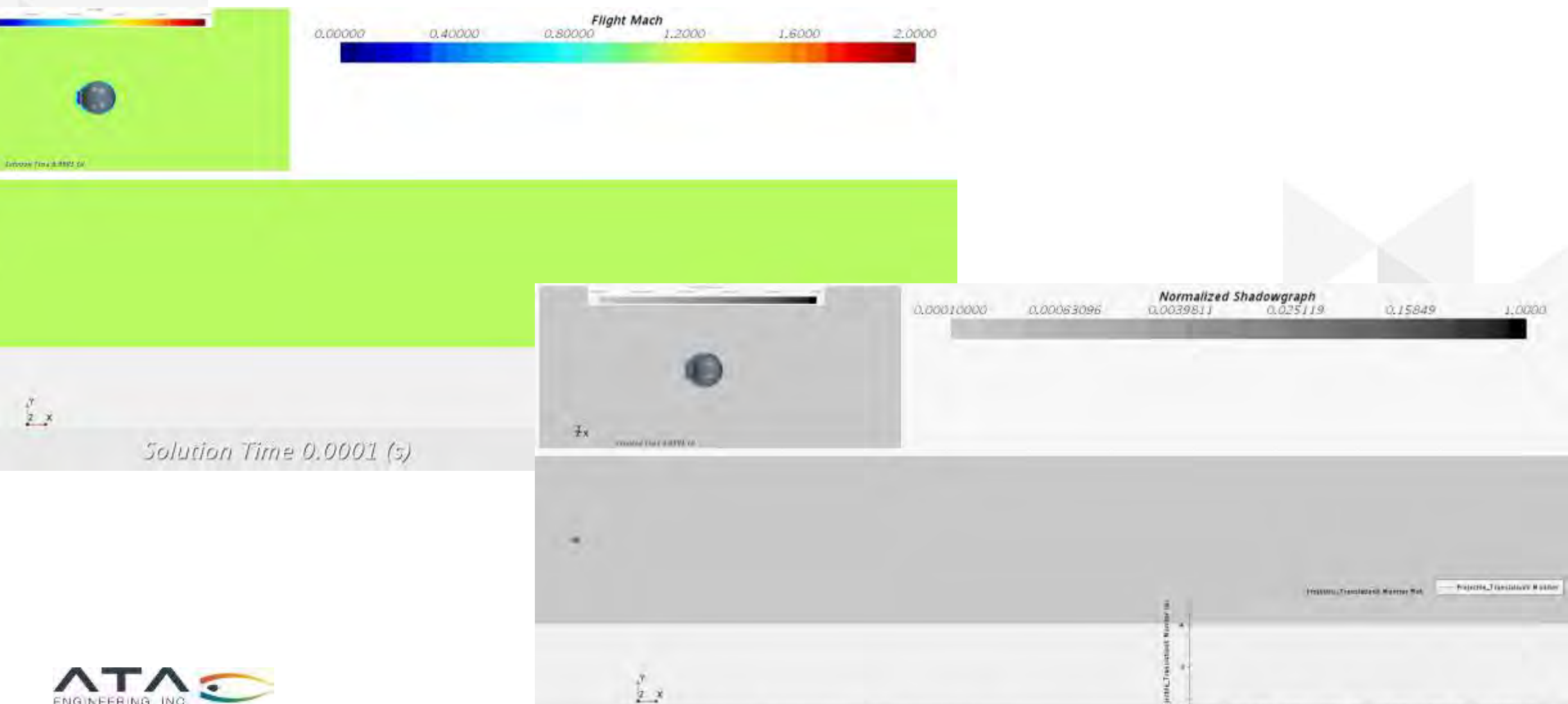

Solution Time 0.0001 (s)

Real ange man non rach race wood race whom wall Protections and

32

## Simulations demonstrate advancement of bullet technology over the centuries

### Minié ball with high-drag detached bow shock

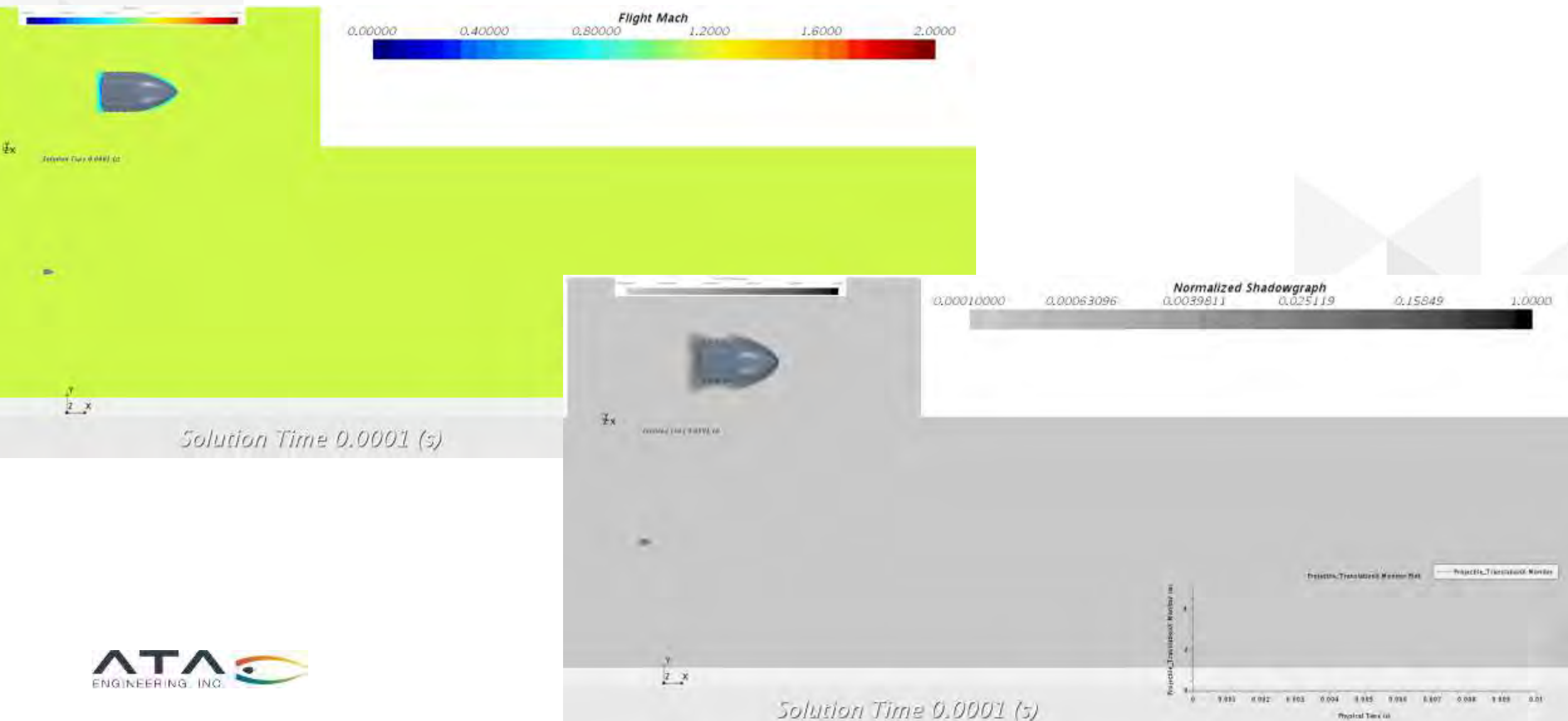

Physical Terra (a)

# Simulations demonstrate advancement of bullet technology over the centuries

Supersonic NATO 5.56 round with oblique shock pattern

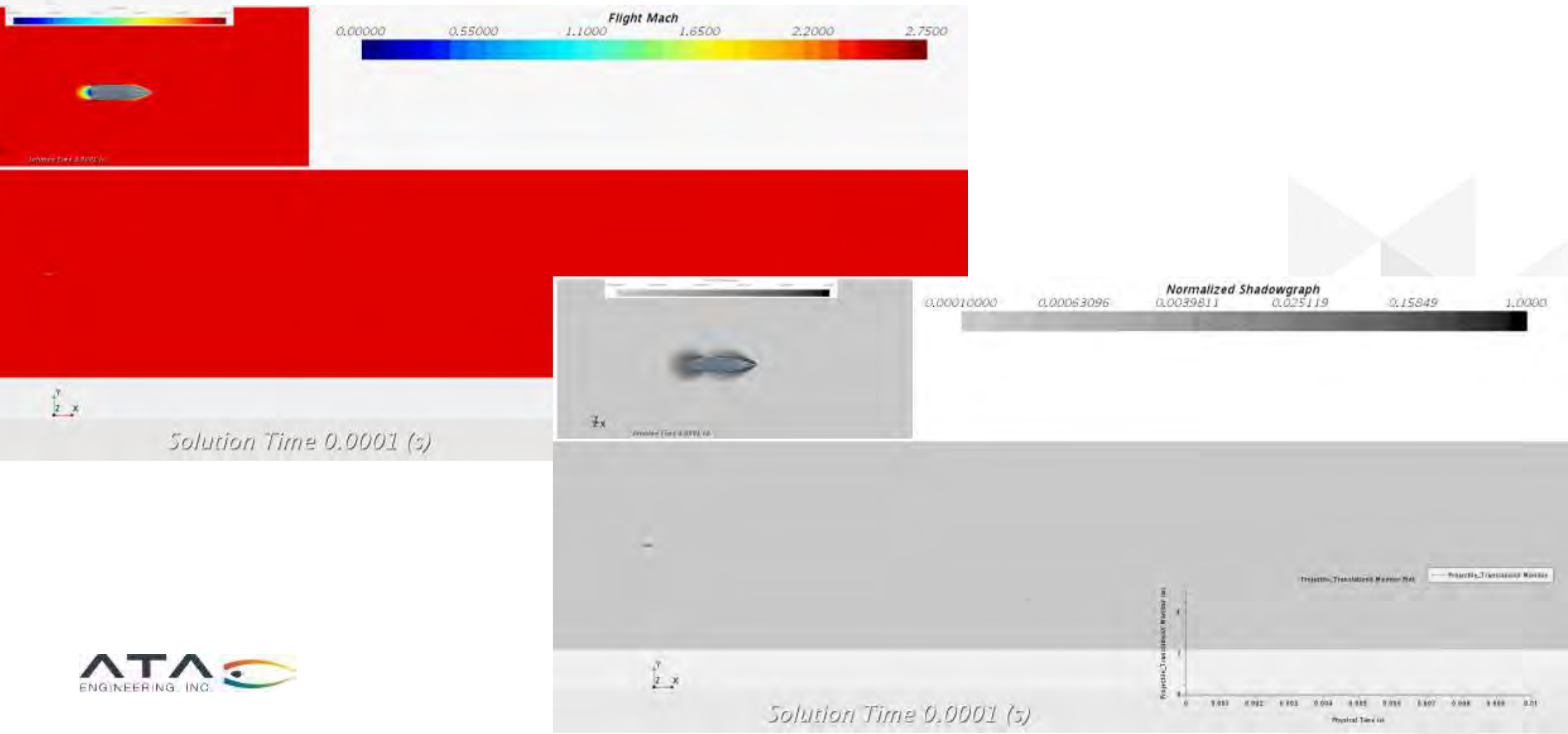

# Coarse simulations show advantages of improved bullet shaping

NATO results inadvertently demonstrate importance of proper spin stabilization for maximum bullet performance

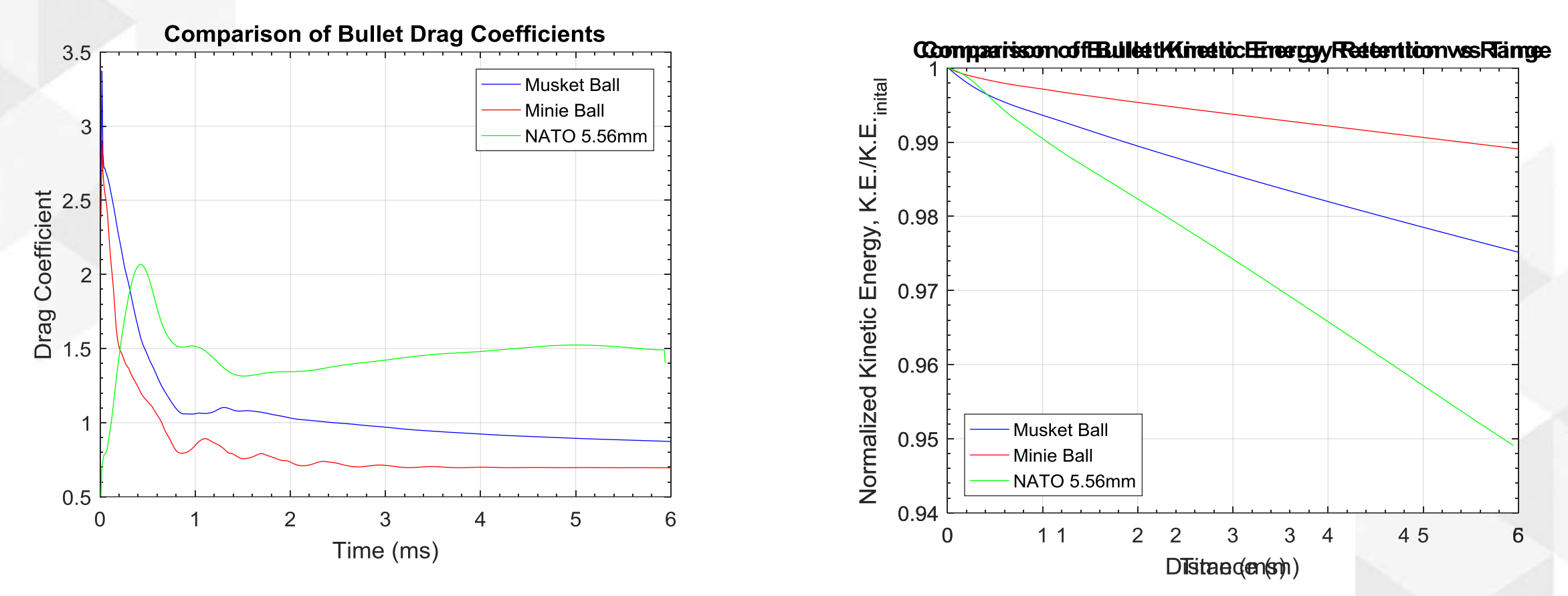

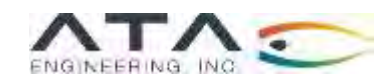

### **Final Summary**

- STAR-CCM+ offers several avenues to automate design and analysis of a myriad of products
- Design Manager provides built-in, efficient exploration of a parameterized design space with some optimization capability, scalable to advanced optimization methods using optional STAR-Innovate or HEEDS package
- Java macro functionality may also be used for highly-customizable, automated control over simulation settings to:
  - > Automate analysis process for large set of designs
  - Dynamically update mesh or simulation parameters to improve accuracy/efficiency

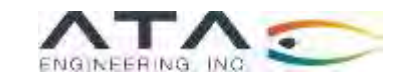

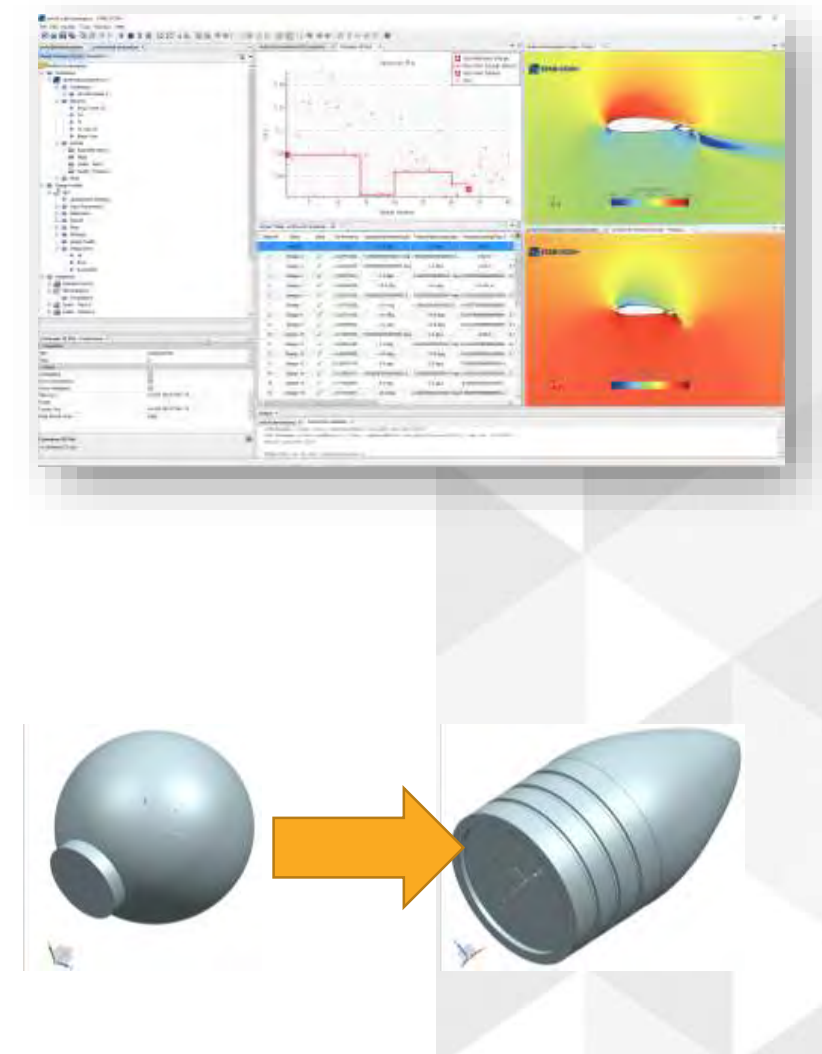

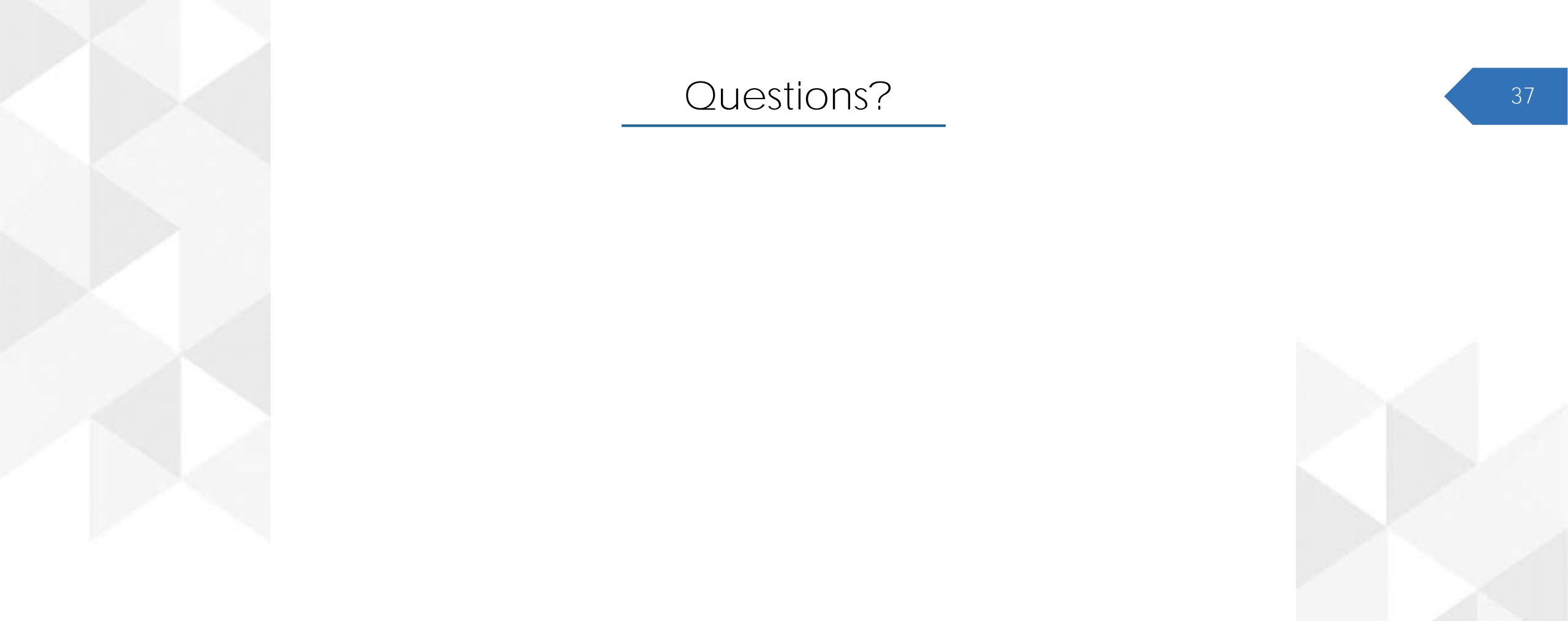

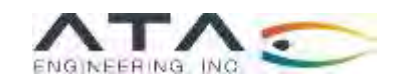